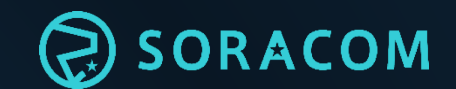

# SORACOM 見積作成ツール ご利用ガイド

2021/6

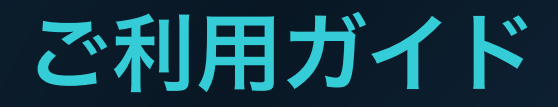

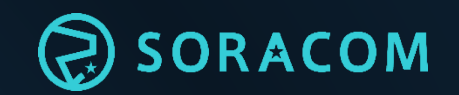

- 1.<u>見積作成ツールのご案内</u>
- 2. <u>対象サービス</u>
- 3. <u>送料</u>
- 4. 見積の作成
  - -<u>プロダクト</u> (SIM契約費・デバイス購入費)
  - -<u>データ通信</u> (plan-D/plan-D D-300/plan-DU/plan-K/plan-KM1)
  - -<u>アプリケーション連携</u>(Beam/Funk/Funnel/Endorse/Harvest/Lagoon/Orbit)
  - -<u>ネットワーク</u> (VPG Type-E/Type-F(Canal/Direct/Door) Napter/Peek)

#### -<u>総額費用の確認</u>

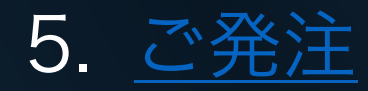

見積作成ツール について

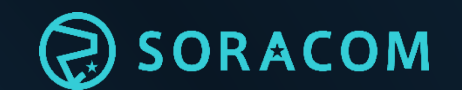

"見積作成ツール"では、 SIM・デバイス・ソラコム各サービスを、数量やご利用 期間などに応じて見積を算出できます。作成は下記URL より可能、また見積内容のメール送信も可能でございま す。

《見積作成ツール》 <u>https://soracom.jp/calculator/</u>

※認定デバイスはソラコム販売製品でないため、見積・発注は不可となります。 ご希望の場合は、各デバイスメーカーへお問い合わせください。

見積作成ツールご案内ページ

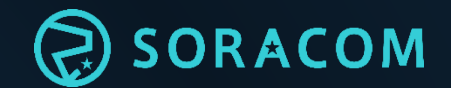

#### トップ。料金見積りツール/見積書作成

# 料金見積もりツール、見積書作成(特定地域向け IoT SIM)

特定地域向け IoT SIM の基本料金、データ通信料、サービス利用料のお見積りができます。 ご設定された条件(日数、通信量等)をもとに試算をし、見積書をPDF形式でダウンロードいただけます。実際のご請求は、各種サービス約数にもとづきま

すのでご確認ください。

Google Chrome, Safari, Mozilla Firefox の最新版で動作確認しています。

料金見積もりツールはこちらからご利用ください。

SIM、データ通信料、サービス利用料、 デバイス費用 の見積もりが可能

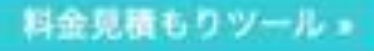

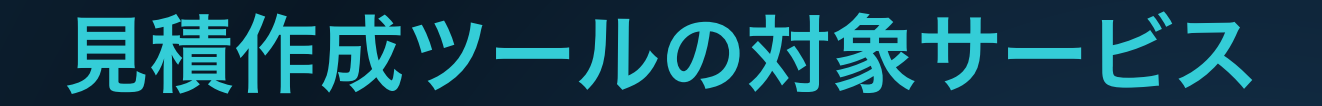

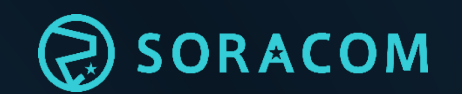

見積作成にあたり、以下サービスは作成対象外となります。 下記見積をご希望の場合は、弊社営業担当またはお問い合わせ窓口 (<u>contact-us@soracom.jp</u>)までご連絡ください。

(見積対象外)

- plan01s / plan01s-LDV(Low Data Volume) / planP1 / planX1 / planX2
- SORACOM Inventory / Krypton / Gate / Junction

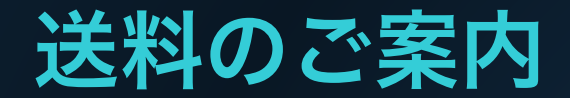

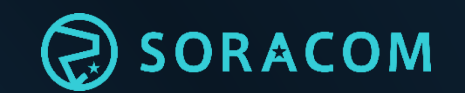

#### 送料は、ヤマト運輸または ネコポス(※) に基づいて計算いたします。

ヤマト運輸(宅配便60サイズ(発送元:関東))
 <br/>
 http://www.kuronekoyamato.co.jp/ytc/search/estimate/kanto.html

■ネコポス(※カード型SIM 計10枚までのご注文が対象) <u>http://www.kuronekoyamato.co.jp/ytc/business/send/services/nekoposu/</u>

商品やご発注数によっては、配送個数が増える可能性がございます。 (一度に発注・配送できる数を超えると、システムで数量選択時にエ ラーが発生致します)

## 見積作成ツール画面構成 (各タブについて)

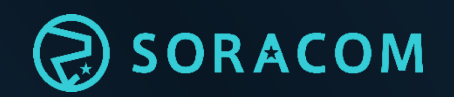

はじめに、トップ画面に表示されるそれぞれのタブでお見積可能な内容に関して ご説明します。

1. 【プロダクト】タブ 配送先の指定、SIMカード(初期費用)、デバイスな どのプロダクト(物品)の選択と見積が可能です。

【データ通信】タブ
 データ通信料金の見積が可能です。データ通信量やご
 利用想定日数などの情報を入力します。

3.【アプリケーション連携】タブ SIM以外 (暗号化サービスやデータ可視化等) のサービ ス利用料の見積が可能です。

4.【ネットワーク】タブ

閉域網・遠隔監視サービス利用料の見積が可能です。 ご利用回線数に応じた費用を算出します。

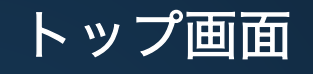

| 10074                | 2 3 | 27777-2428R | 4 | 9-11 |
|----------------------|-----|-------------|---|------|
| 70 <del>7</del> 9+ @ | 43  | 10          |   | -    |
| 841                  |     | - •         |   |      |
| 20811-               |     |             | ÷ | ÷.   |
| -                    |     |             |   |      |

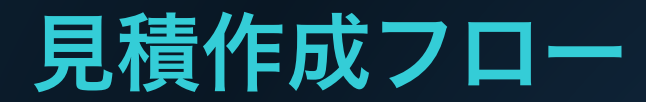

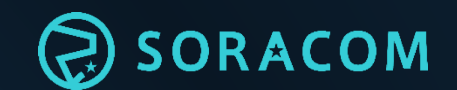

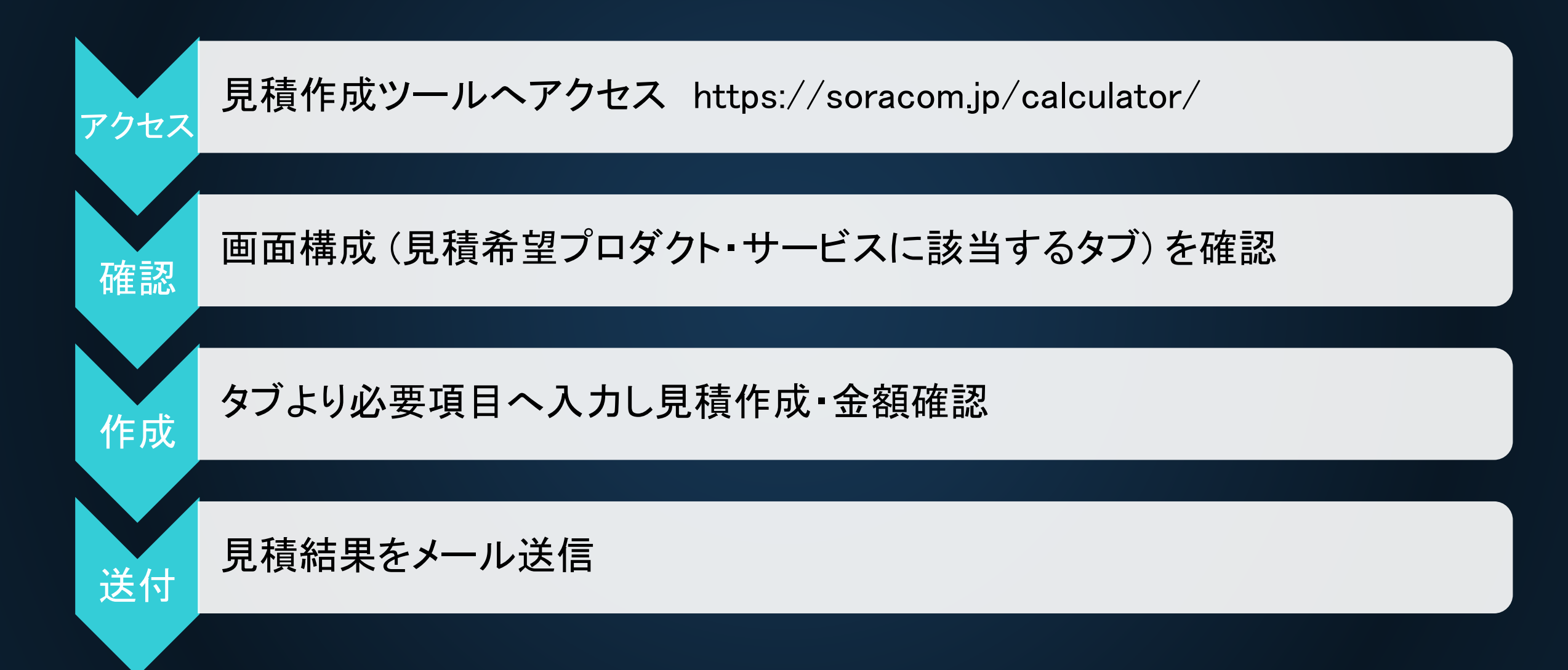

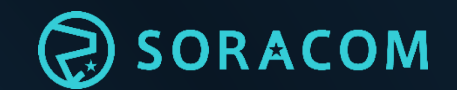

# 【プロダクト】

プロダクトタブ について

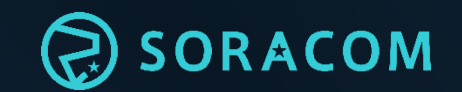

#### "プロダクト" タブでは、 SIMカード (契約事務手数料含む) 、デバイス (USBドングル、 モジュール) などのプロダクト、送料の見積を行います。

#### ▶見積対象プロダクト

- ・ 特定地域向けIoT SIM
- ・その他ソラコム販売デバイス

※認定デバイスは見積対象外

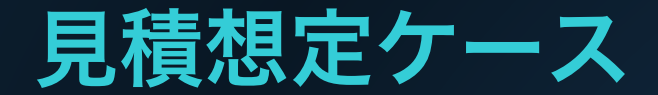

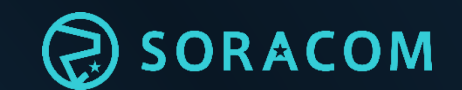

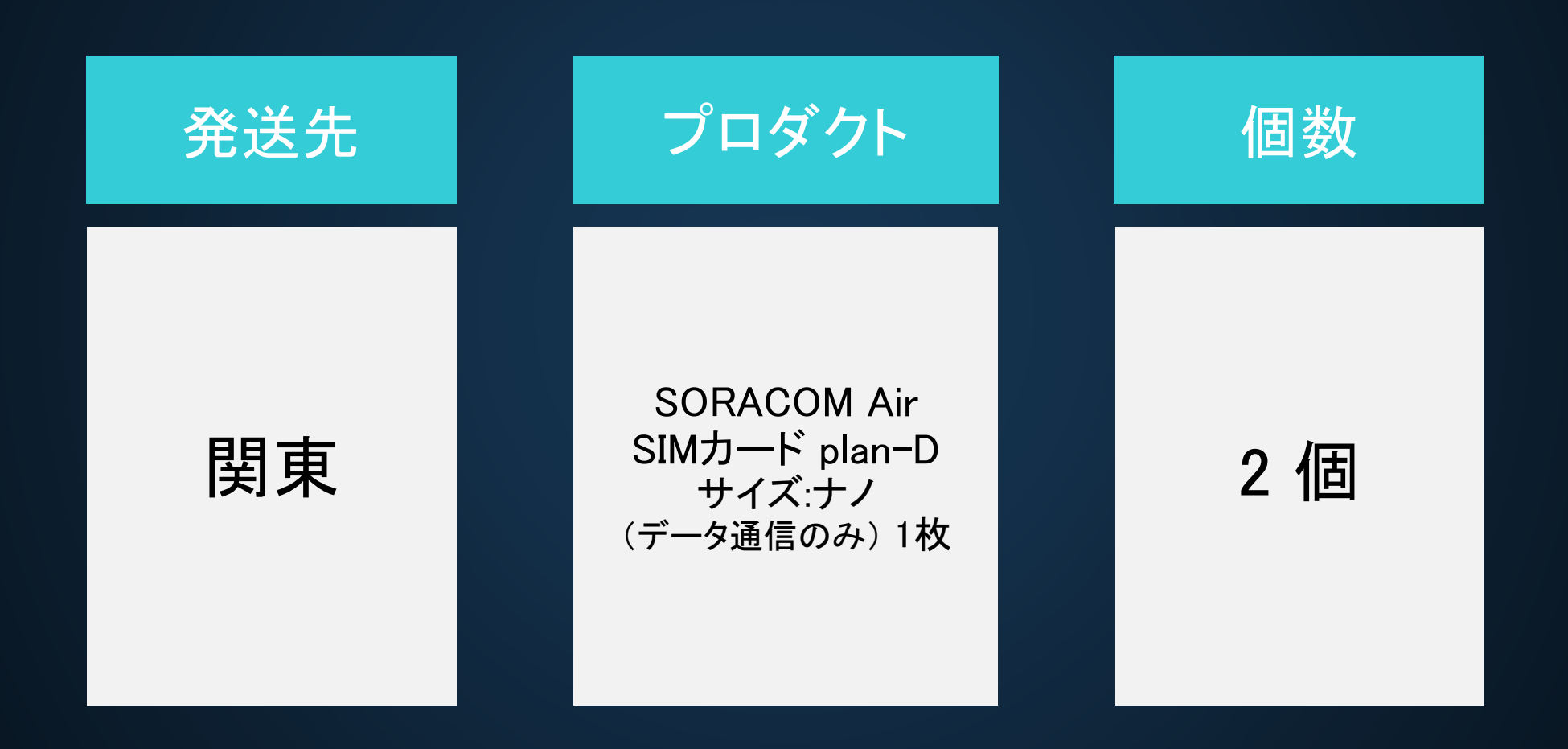

# 操作手順1(プロダクト)

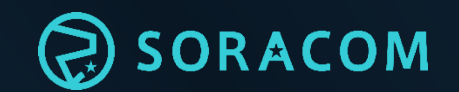

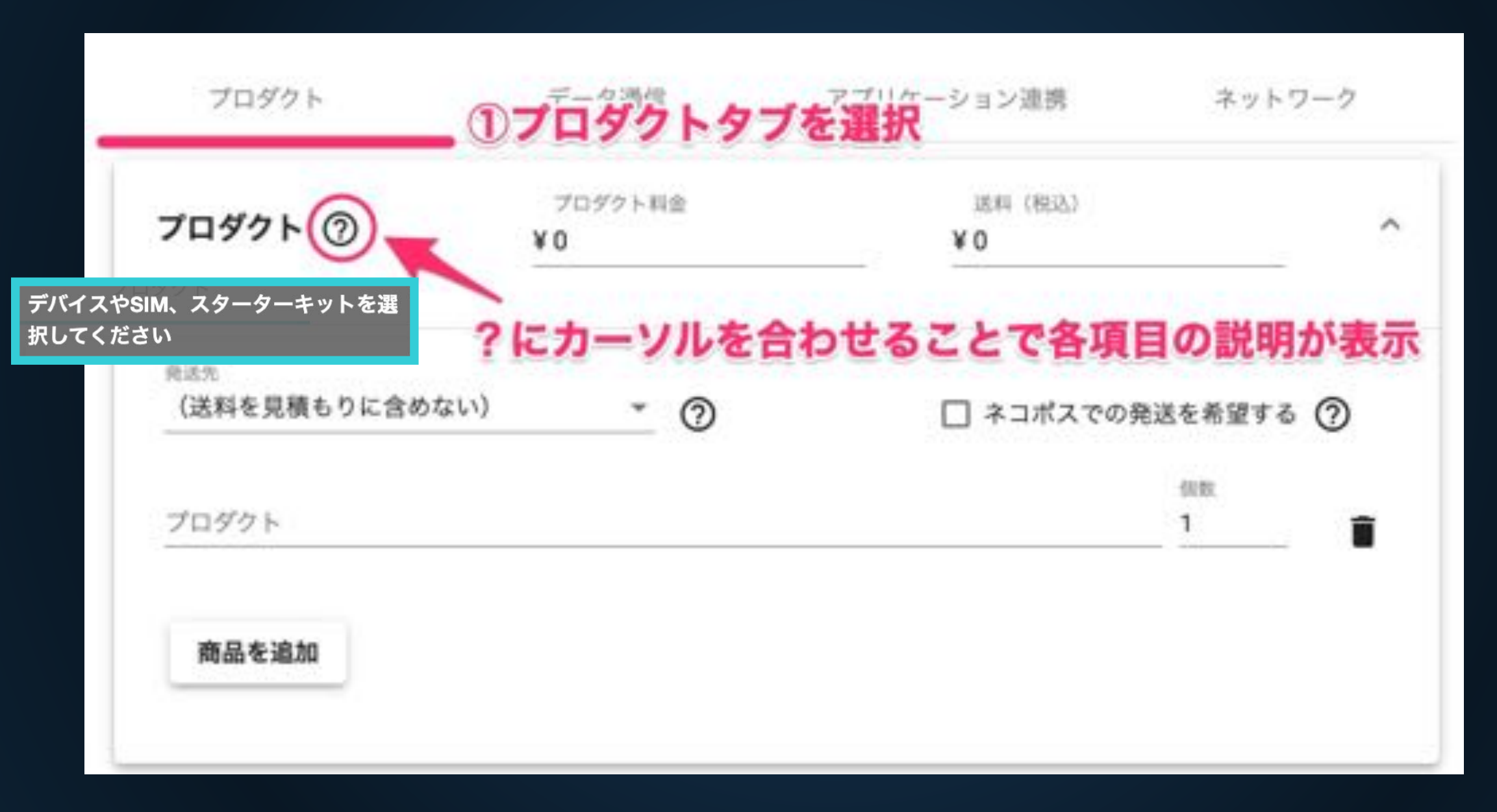

# 操作手順 2 (プロダクト)

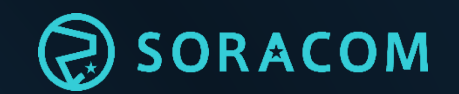

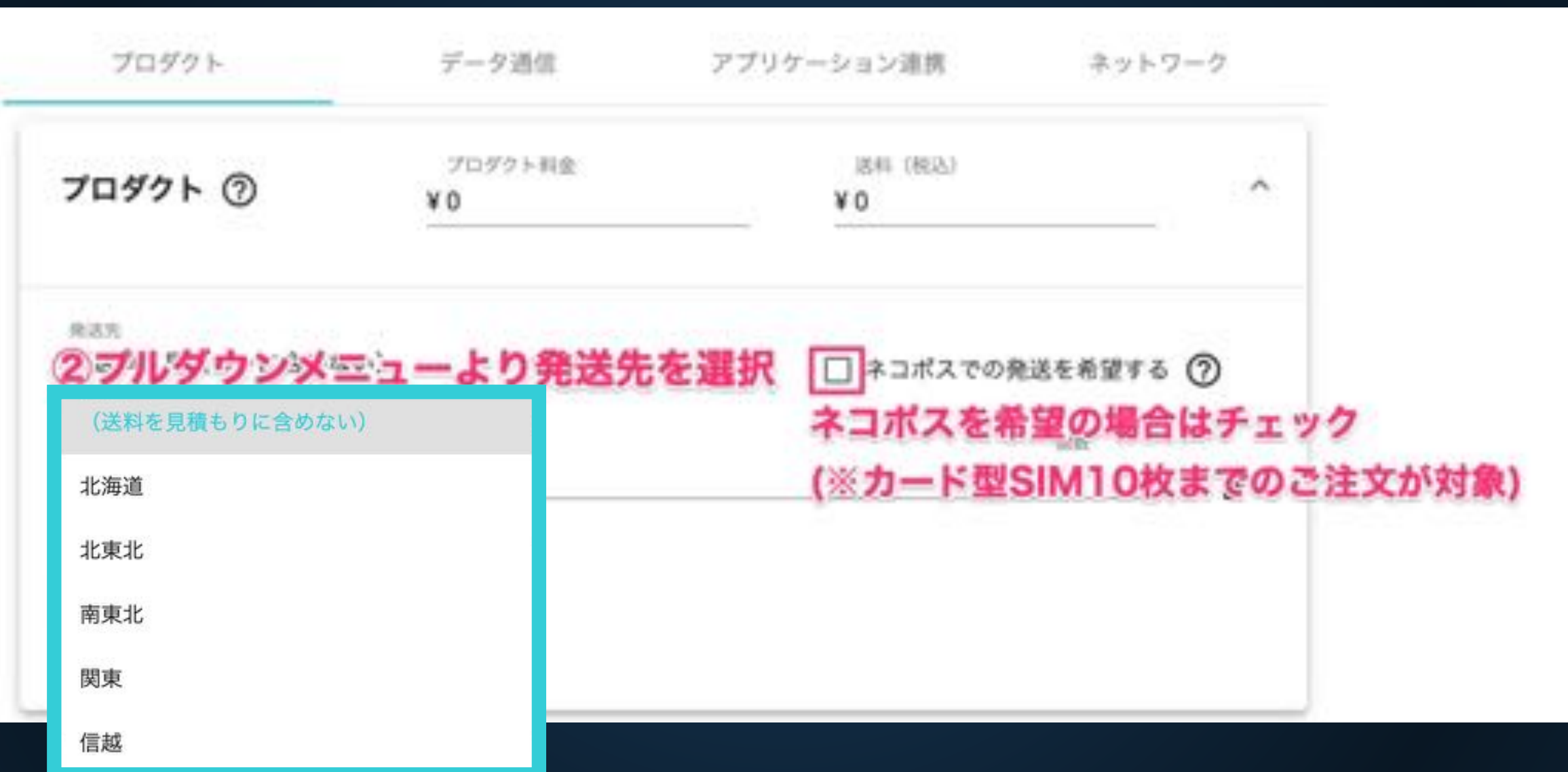

# 操作手順3(プロダクト)

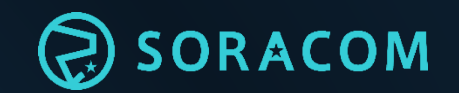

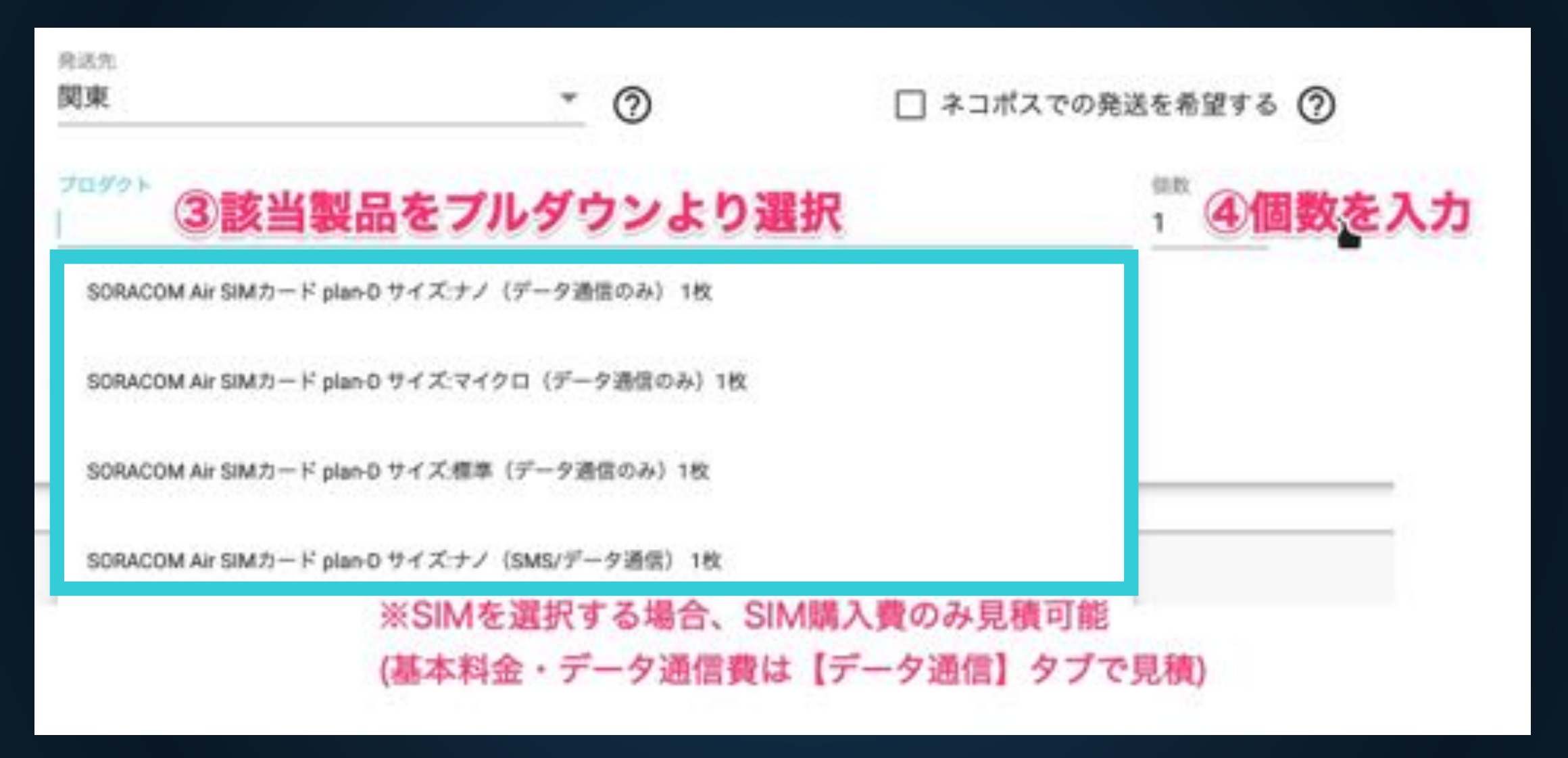

### 操作手順 4 (プロダクト)

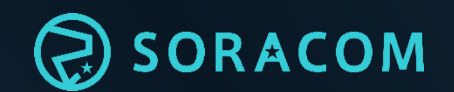

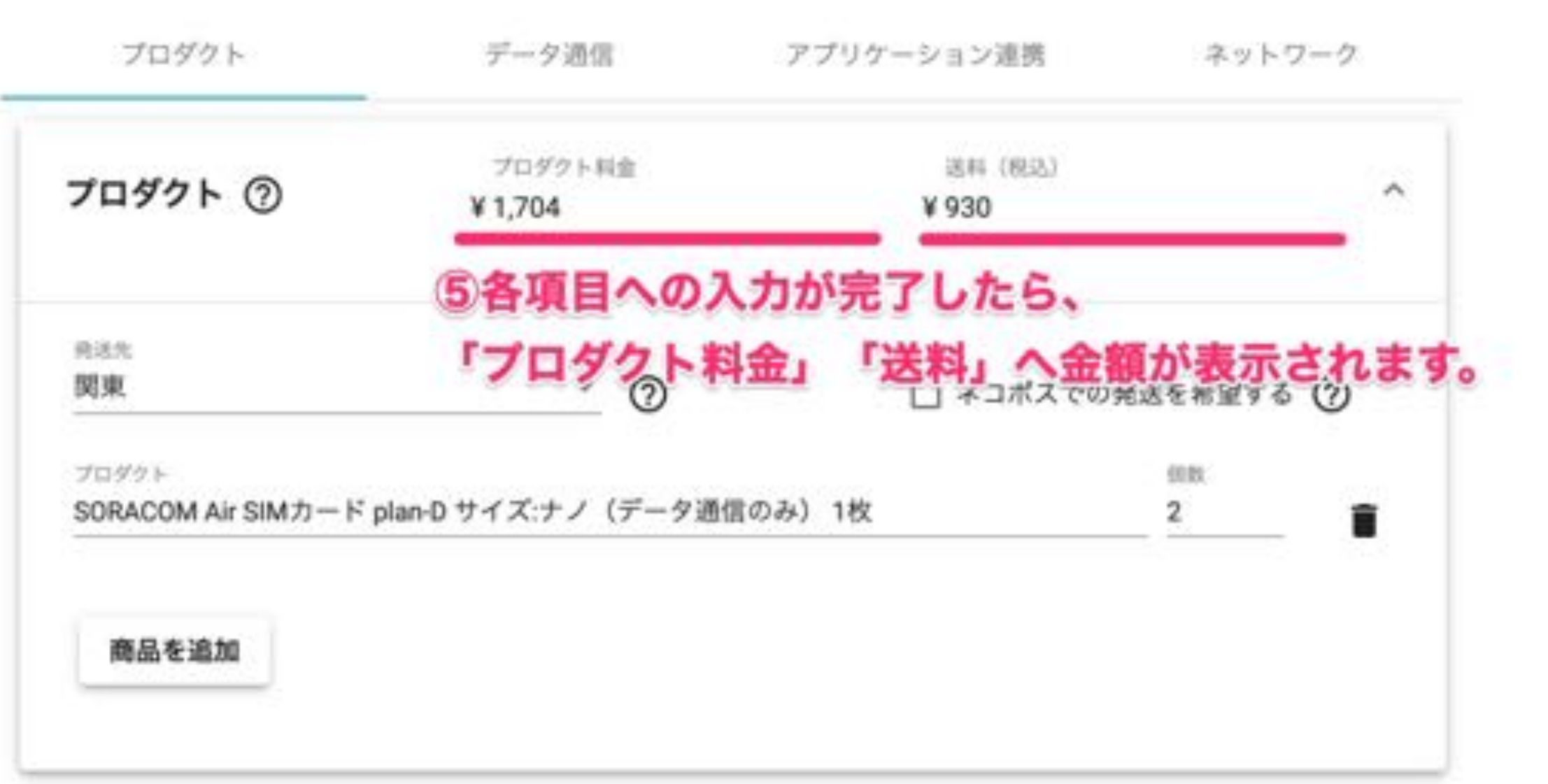

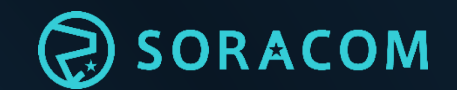

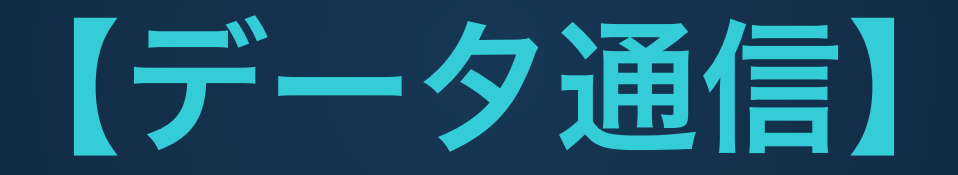

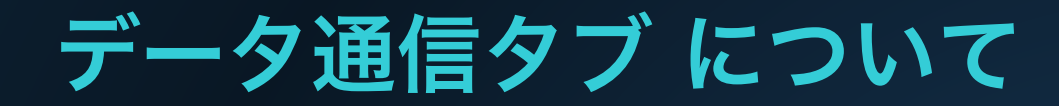

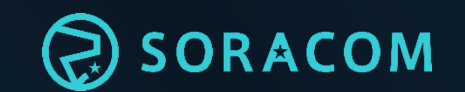

#### "データ通信" タブでは、 毎月発生するSIMの通信費用 (基本料金 / データ通信料) の 見積を行います。

▶見積対象サービス (※各サービスの詳細は後述(P.33)へ記載)

- ・plan-D (ドコモ 回線 / 日本利用のみ)
- ・plan-D D-300 (データ通信量300MB分込プラン ドコモ 回線 / 日本利用のみ)
- ・plan-DU (大容量向けアップロードSIM: ドコモ 回線 / 日本利用のみ)
- ・plan-K (KDDI 回線 / 日本利用のみ)
- ・plan-KM1 (KDDI 回線 (セルラーLPWA) / 日本利用のみ)

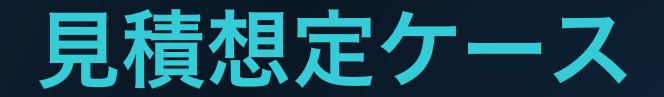

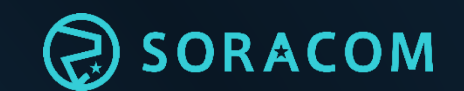

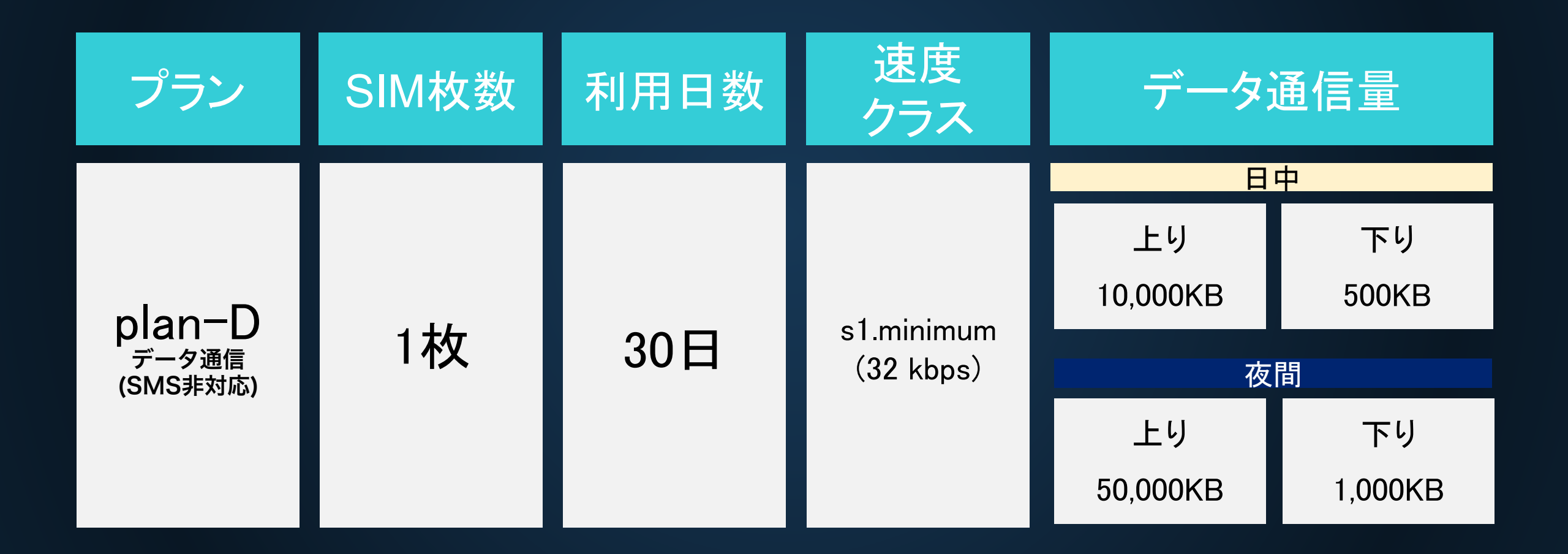

# 操作手順 1 (plan-D)

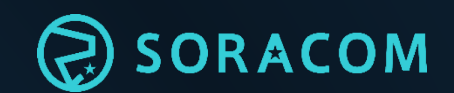

| プロダクト              | データ通信            | プリケーション連携 ネッ               | ットワーク   |
|--------------------|------------------|----------------------------|---------|
| SORACOM Air for セル | ,ラー ①データ通信       | タブを選択                      |         |
| plan-D             | 基本料金 (税別)<br>¥ 0 | データ通信料金 (税別)<br><b>¥ 0</b> | ~       |
| plan-DU 🧿          |                  | 利用料金 (税別)<br><b>¥ 0</b>    | ~       |
| plan-K 🧿           | 基本料金 (税別)<br>¥ 0 | データ通信料金 (税別)<br>¥0         | ~       |
| plan-KM1 ⑦         | 基本料金 (税別)<br>¥ 0 | データ通信料金 (税別)<br>¥ 0        | <b></b> |

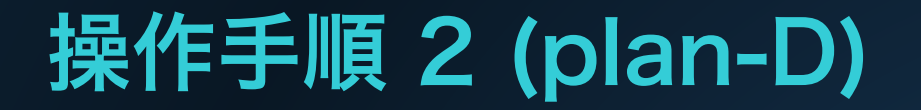

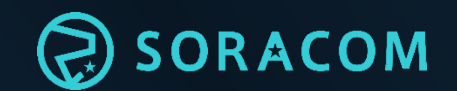

#### ※plan-D / K ともに同じ画面構成となります。

| プロダクト              | データ通信            | アプリケーション連携         | ネットワーク      |              |
|--------------------|------------------|--------------------|-------------|--------------|
| SORACOM Air for セル | ラー               |                    |             |              |
| plan-D             | 基本料金 (税別)<br>¥0  | データ通信料金(税別)<br>¥0  | <br>サービスをプル | ダウン          |
| plan-DU 🧿          |                  | 利用料金 (税別)<br>¥ 0   | `           | 9-9 <i>9</i> |
| plan-K 🧿           | 基本料金 (税別)<br>¥ 0 | データ通信料金 (税別)<br>¥0 | ~           |              |
| plan-KM1 ⑦         | 基本料金 (税別)<br>¥0  | データ通信料金 (税別)<br>¥0 | ~           |              |

### 操作手順 3 (plan-D)

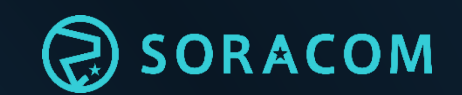

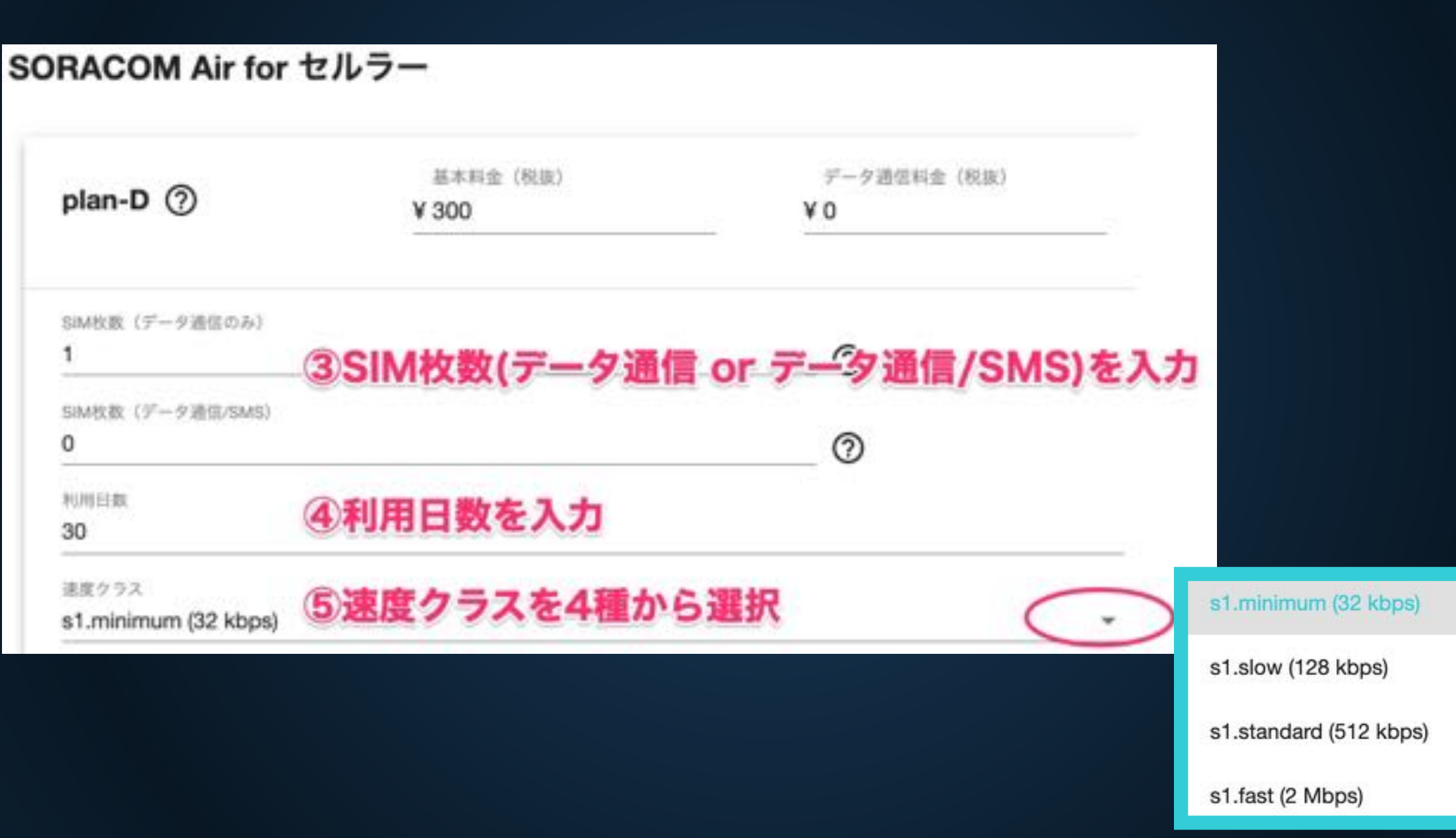

### 操作手順 4 (plan-D)

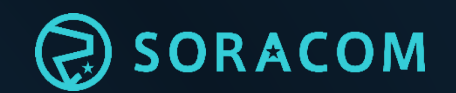

# ⑥想定データ通信量を入力 ※上り/下り/通信時間で通信料が異なります 全ての SIM を合算した 1 日あたりのデータ通信量を入力してください。 日中(上り) KB 10000 夜間(上り) KB 5000 5000

- ・ 通信量は, 1 KB: 1,024 Byte、1 MB: 1,024 KB、1 GB: 1,024 MBとします。
- SORACOM では、SIM 単位ではなく、お持ちの SIM すべての過信量を合算してデータ通信料を算出します。
- データ通信料金は、日中(午前6:00-翌午前2:00)と夜間(午前2:00-午前6:00)で異なります。いずれも日本時間とします。

## 操作手順 5 (plan-D)

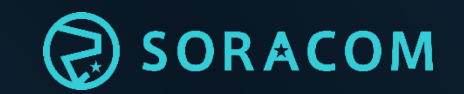

| 基本料金(税数)<br>¥ 300       | データ通信料金(税抜)<br>¥367                                  |
|-------------------------|------------------------------------------------------|
| ⑦各項目への入力が<br>「基本料金」 「デー | 完了したら、<br>夕通信料金」へ金額                                  |
| が表示されます。                | 0                                                    |
|                         |                                                      |
|                         |                                                      |
|                         | 基本料金(税数)<br>¥ 300 ⑦各項目への入力が<br>「基本料金」「デー<br>が表示されます。 |

#### 全ての SIM を合算した 1 日あたりのデータ通信量を入力してください。

| 50000      | 1000       |  |
|------------|------------|--|
| 夜間(上り)KB   | 夜間 (下り) KB |  |
| 10000      | 500        |  |
| 日中 (上り) KB | 日中 (下り) KB |  |

通信量は、1 KB: 1,024 Byte、1 MB: 1,024 KB、1 GB: 1,024 MBとします。

SORACOM では、SIM 単位ではなく、お持ちの SIM すべての通信量を合算してデータ通信料を算出します。

データ通信料金は、日中(午前6:00-翌午前2:00)と夜間(午前2:00-午前6:00)で異なります。いずれも日本時間とします。

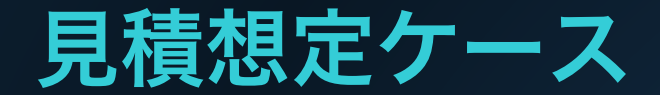

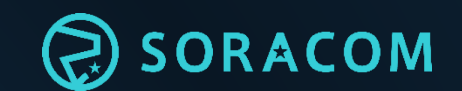

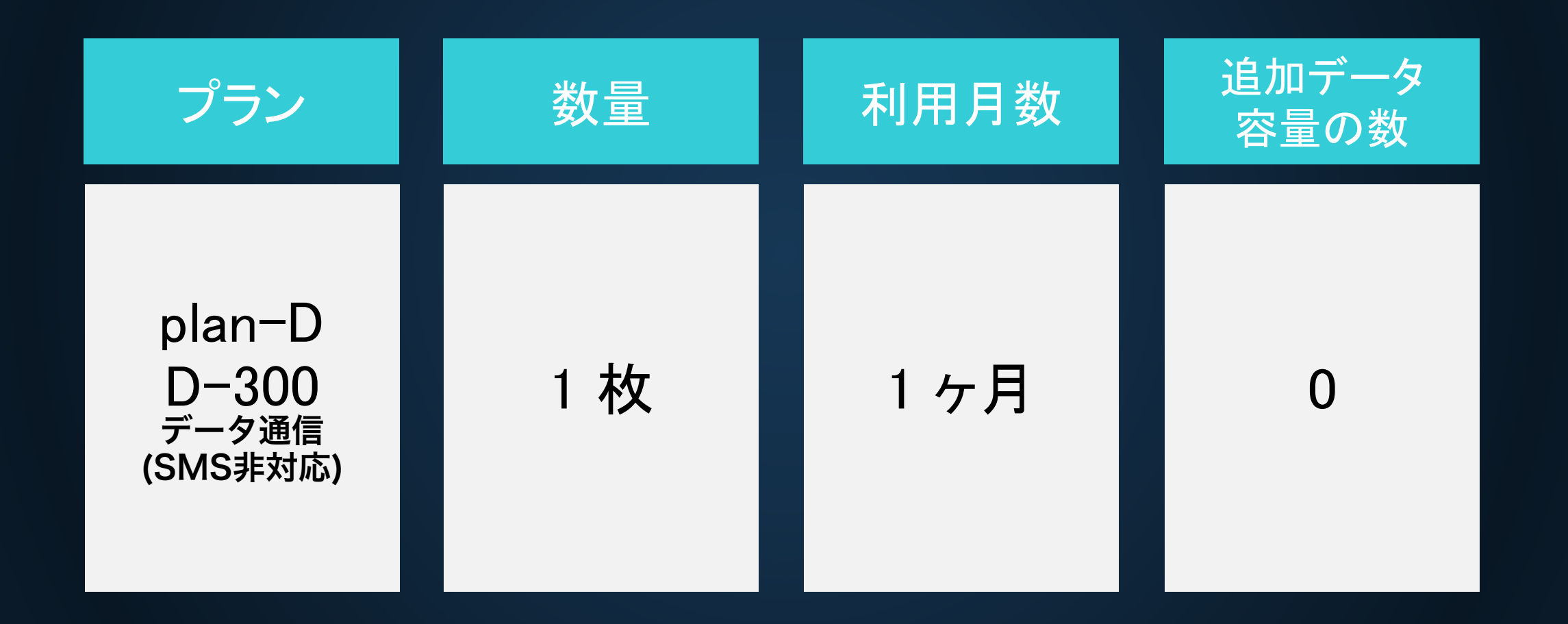

#### 操作手順 1 (plan-D D-300)

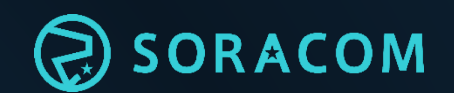

| plan-D D-300MB(                | ?                   | 利用料金 (税別)<br>¥ 300 | ^       |
|--------------------------------|---------------------|--------------------|---------|
| SIM 枚数 (データ通信のみ)<br><b>1</b>   | ー<br>①SIMの枚数を入力     |                    | 0       |
| SIM 枚数 (データ通信/SMS)<br><b>0</b> |                     |                    | 0       |
| 利用月数<br><b>1</b>               | ②利用月数を入力            |                    | ?       |
| 合計利用月あたりの追ば                    | 加データ容量の数量を入力してください。 |                    |         |
| 追加データ容量の個数<br>0                | ③追加データ容量の個数         | (1個あたり50           | OMB)を入力 |
| • 追加データ容量 は1単位                 | 立あたり 500MiB となります。  |                    |         |

#### 操作手順 2 (plan-D D-300)

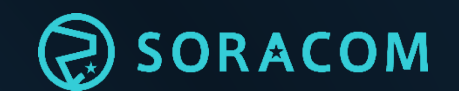

| plan-D D-300MB ②               | 利用料金 (税別)<br>¥ 300 |
|--------------------------------|--------------------|
| SIM 枚数 (データ通信のみ)<br>1          | 5各項目への入力が完了したら、    |
| SIM 枚数 (データ通信/SMS)<br><b>0</b> | 「利用料金」へ金額が表示されます。  |
| 利用月数<br><b>1</b>               |                    |
| 合計利用月あたりの追加データ容量の数量を入力し        | ってください。            |
| 追加データ容量の個数<br>O                | ?                  |

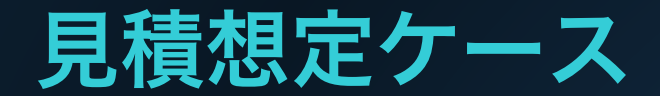

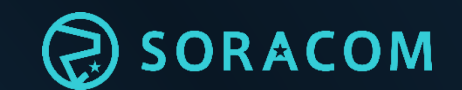

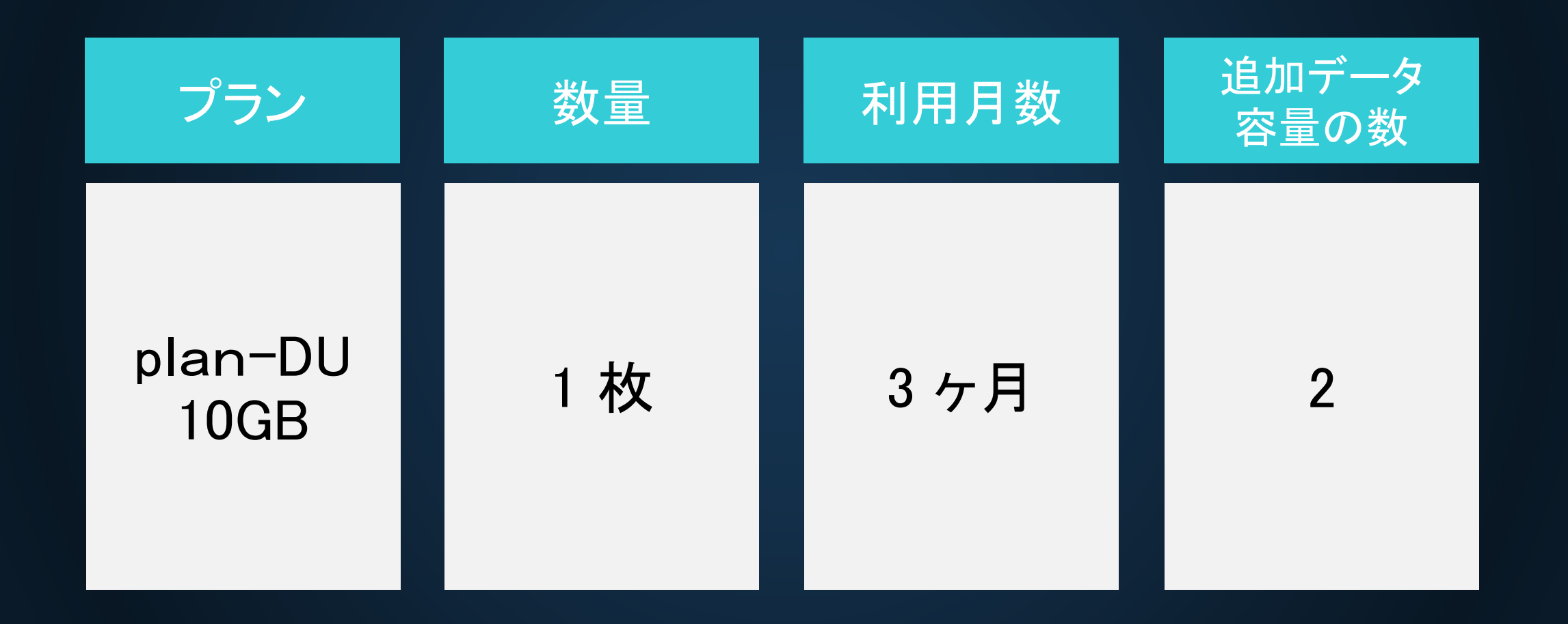

## 操作手順 1 (plan-DU)

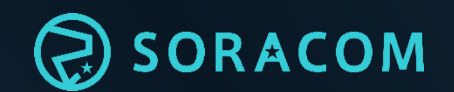

#### ※plan-DUはデータ通信のみ、SMS付きのお取り扱いはございません。

| plan-DU 🧿                | 利用料金(税数)<br>¥ 5,600       |         |  |
|--------------------------|---------------------------|---------|--|
| Plan-DU 料金ブラン<br>DU-10GB | ①料金プラン (10GB or 50GB) を選択 | DU-10GB |  |
| SIM校数(データ通信)<br>1        | ②SIMの枚数を入力                | DU-50GB |  |
| 利用月数<br>3                | ③利用月数を入力                  | 0       |  |
| 合計利用月あたり                 | の追加データ容量の数量を入力してください。     |         |  |
| 追加データ容量の摂数<br>2          | ④データ容量を追加したい場合は入力         | 0       |  |

#### 操作手順 2 (plan-DU)

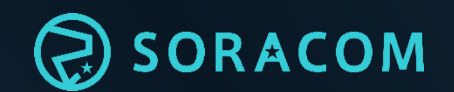

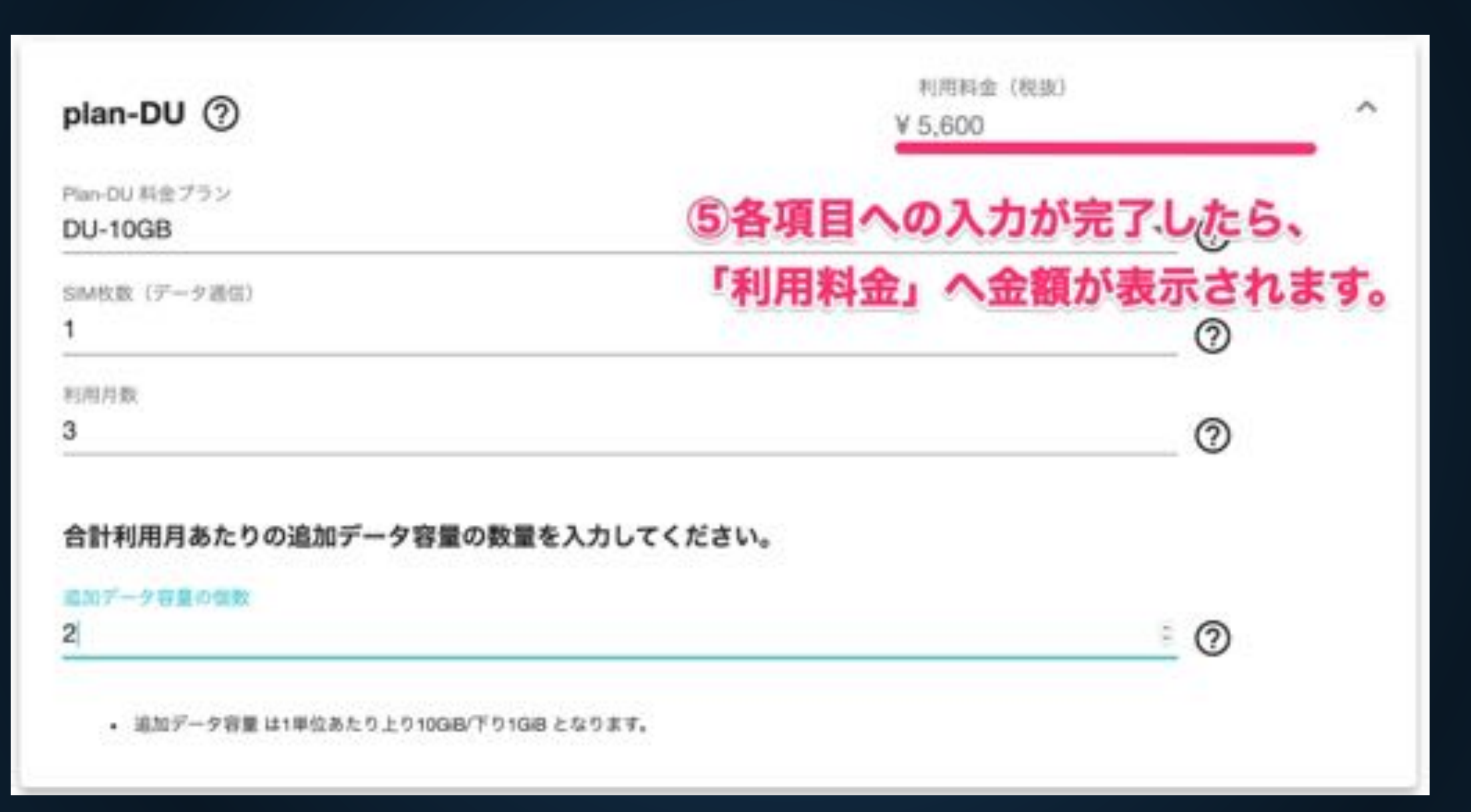

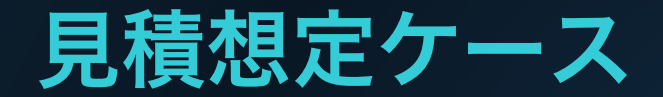

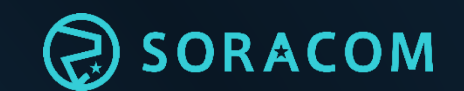

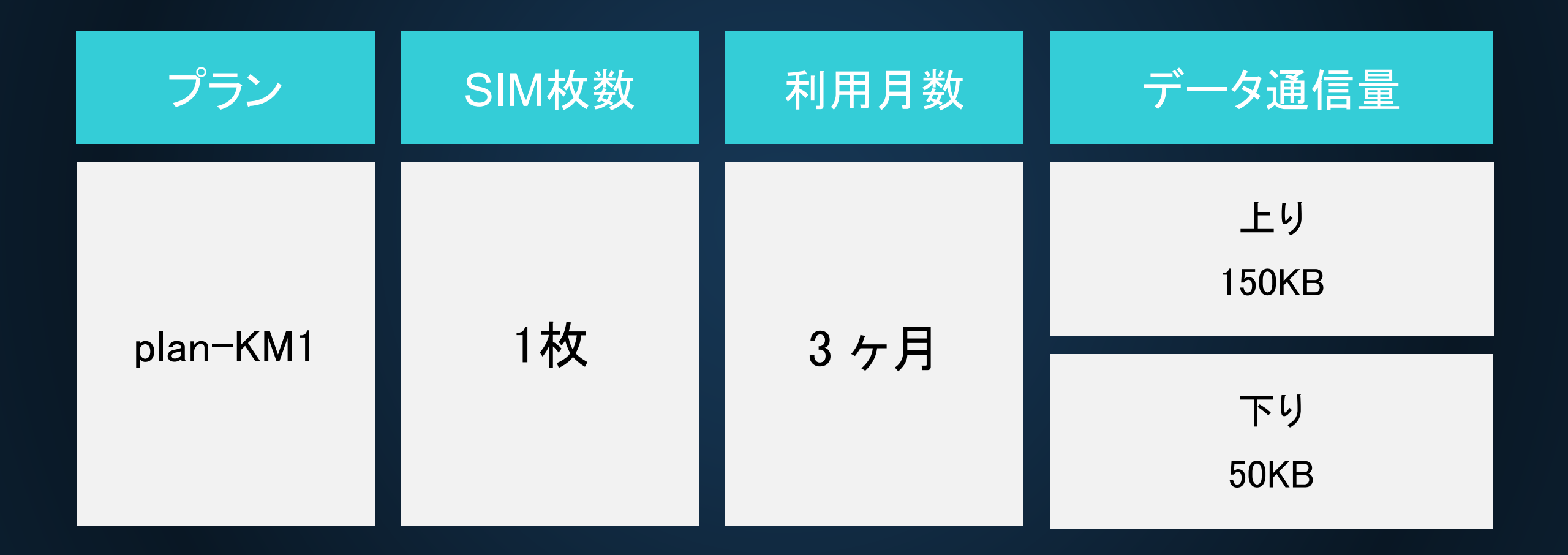

#### 操作手順 1 (plan-KM1)

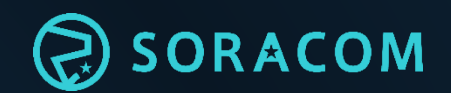

#### ※plan-KM1はデータ通信のみ、SMS付きのお取り扱いはございません。

| plan-KM1 (?)                | 基本料金 (税別)<br>¥ 300  | データ通信料金 (税別)<br>¥ 300        | ~         |
|-----------------------------|---------------------|------------------------------|-----------|
| SIM 枚数 (データ通信)<br>1<br>利用月数 | M枚数を入力              | ⑦                            |           |
| 3 2利                        | 用月数を入力              |                              | <b>\$</b> |
| アクティブ SIM 101 枚             | 以上を保有 ⑦ Active SIMを | 101枚以上保有されている場合(             | はチェック     |
| 全ての SIM を合算した 1 タ           | r月あたりのデータ通信量を入力して   | <sup>てください。</sup><br>3想定データ通 | 言量を入力     |
| 上り КВ                       | 下り」                 | KB                           |           |
| 150                         | 50                  |                              |           |

- 通信速度は 数 kbps ~ 数 100kbps となります。電波状況により変動します。
- 通信量は, 1 KB: 1,024 Byte、1 MB: 1,024 KB、1 GB: 1,024 MBとします。
- SORACOM では、SIM 単位ではなく、お持ちの SIM すべての通信量を合算してデータ通信料を算出します。

## 操作手順 2 (plan-KM1)

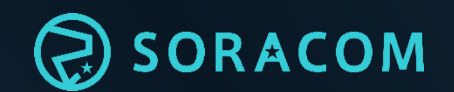

| 基本料金 (税別)<br>¥ 300 | データ通信料金 (和<br>¥ 300                                                                     | 兑別)<br><b>へ</b>                                                                                                    |
|--------------------|-----------------------------------------------------------------------------------------|----------------------------------------------------------------------------------------------------|
| 4各項目への入            | 、カが完了したら、                                                                               |                                                                                                    |
| 「基本料金」             | 「データ通信料金」                                                                               | に金額が表示されます。                                                                                                    |
|                    |                                                                                         | \$                                                                                                    |
| を保有 🥐              |                                                                                         |                                                                                                    |
| らたりのデータ通信量を入力し     | ってください。                                                                                 |                                                                                                    |
| 下                  | р кв                                                                                    |                                                                                                    |
| 50                 | 0                                                                                       |                                                                                                    |
|                    | 基本料金(税別)<br>¥ 300<br>④名項目へのス<br>「基本料金」<br>「<br>を保有 ⑦<br>5<br>5<br>5<br>5<br>5<br>5<br>5 | 基本料金(税別)       データ通信料金(税)         ¥ 300       ¥ 300         ④各項目への入力が完了したら、       ⑤         「基本料金」       「データ通信料金」         を保有 ⑦       ⑤         ちりのデータ通信量を入力してください。         下り KB         50 |

- 通信量は, 1 KB: 1,024 Byte、1 MB: 1,024 KB、1 GB: 1,024 MBとします。
- SORACOM では、SIM 単位ではなく、お持ちの SIM すべての通信量を合算してデータ通信料を算出します。

#### 見積対象 (データ通信タブ)

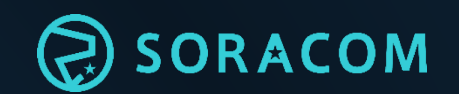

#### ▶見積可能なSIMプラン

- plan-D (ドコモ 回線 / 日本利用のみ) https://soracom.jp/services/air/cellular/price\_specific\_area\_sim/#plan-d
- plan-D D-300 (ドコモ回線 / 日本利用のみ)
   <a href="https://soracom.jp/services/air/cellular/price\_specific\_area\_sim/#D-300MB">https://soracom.jp/services/air/cellular/price\_specific\_area\_sim/#D-300MB</a>
- plan-DU (大容量向けアップロードSIM ドコモ 回線 / 日本利用のみ)
   -料金プランは10GB / 50GBの2種あり
   https://soracom.jp/services/air/cellular/price\_specific\_area\_sim/#plan-du
- plan-K (KDDI 回線 / 日本利用のみ) https://soracom.jp/services/air/cellular/price\_specific\_area\_sim/#plan-k
- plan-KM1 (KDDI 回線 / 日本利用のみ)
   <a href="https://soracom.jp/services/air/cellular/price\_specific\_area\_sim/#plan-km1">https://soracom.jp/services/air/cellular/price\_specific\_area\_sim/#plan-km1</a>

#### ※plan-D/K に関しましては、上り・下り・データ通信時間帯で通信料が異なります。

https://soracom.jp/services/air/cellular/price specific area sim/

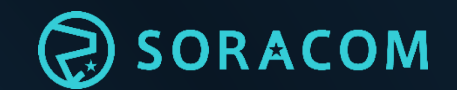

# 【アプリケーション連携】

#### アプリケーション連携タブ について

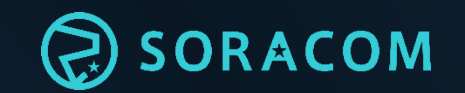

#### "アプリケーション連携"タブでは、 以下記載のアプリケーションサービス利用料の見積を行います。

#### ▶見積対象サービス (※各サービスの詳細は後述(P.57)へ記載)

- ・SORACOM Beam / Funnel (データ転送支援サービス)
- ・SORACOM Funk (クラウドファンクションアダプタ)
- ・SORACOM Endorse (認証サービス)
- ・SORACOM Harvest (データ収集/蓄積サービス)
- ・SORACOM Lagoon (ダッシュボード作成/共有サービス)
- ・SORACOM Orbit (インラインプロセッシング)

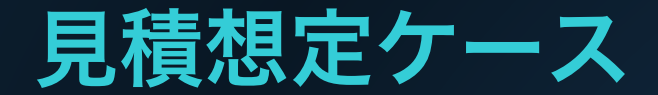

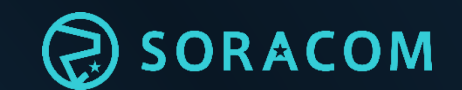

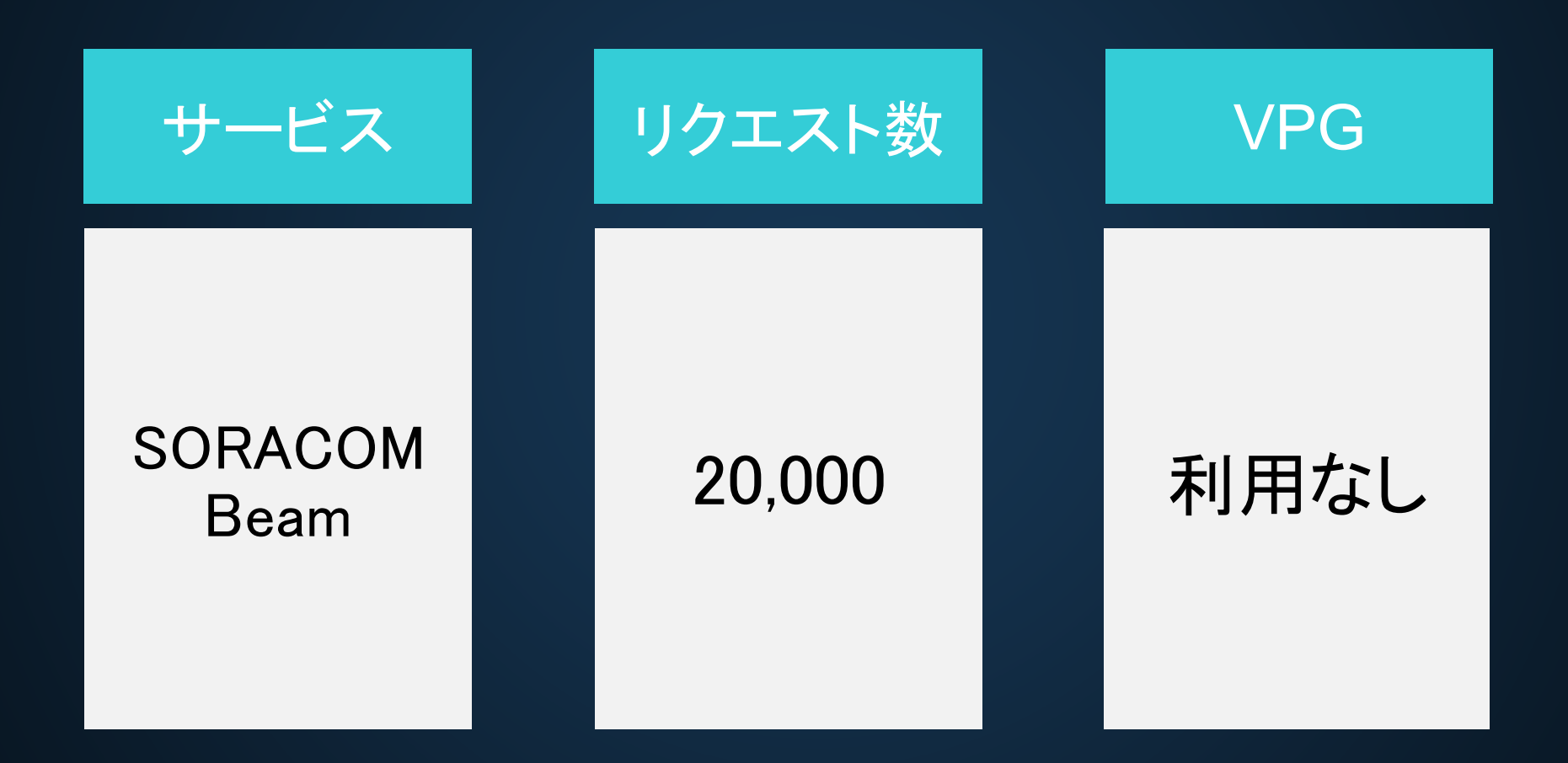
#### 操作手順 1 (Beam)

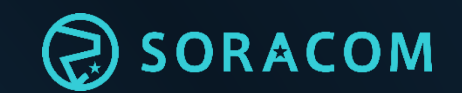

| プロダクト     | データ通信 | アプリケーション連携       | ネットワーク       |
|-----------|-------|------------------|--------------|
| Beam ⑦    |       | ①アプリケーション3<br>vo | ■携タブを選択<br>→ |
| Funnel ⑦  |       | 利用料金(税数)<br>¥0   | ×            |
| Funk ⑦    |       | 利用料金(税数)<br>¥0   | ~            |
| Endorse ⑦ |       | 利用料金(税数)<br>¥0   | v            |
| Harvest ⑦ |       | 利用料金(税数)<br>¥0   |              |
| Lagoon ⑦  |       | 利用料金 (粉油)<br>¥ 0 | ~            |

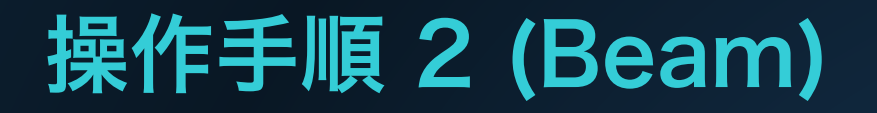

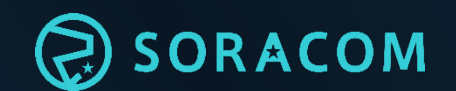

※Beam/Funnel/Funk ともに同じ画面構成となります。

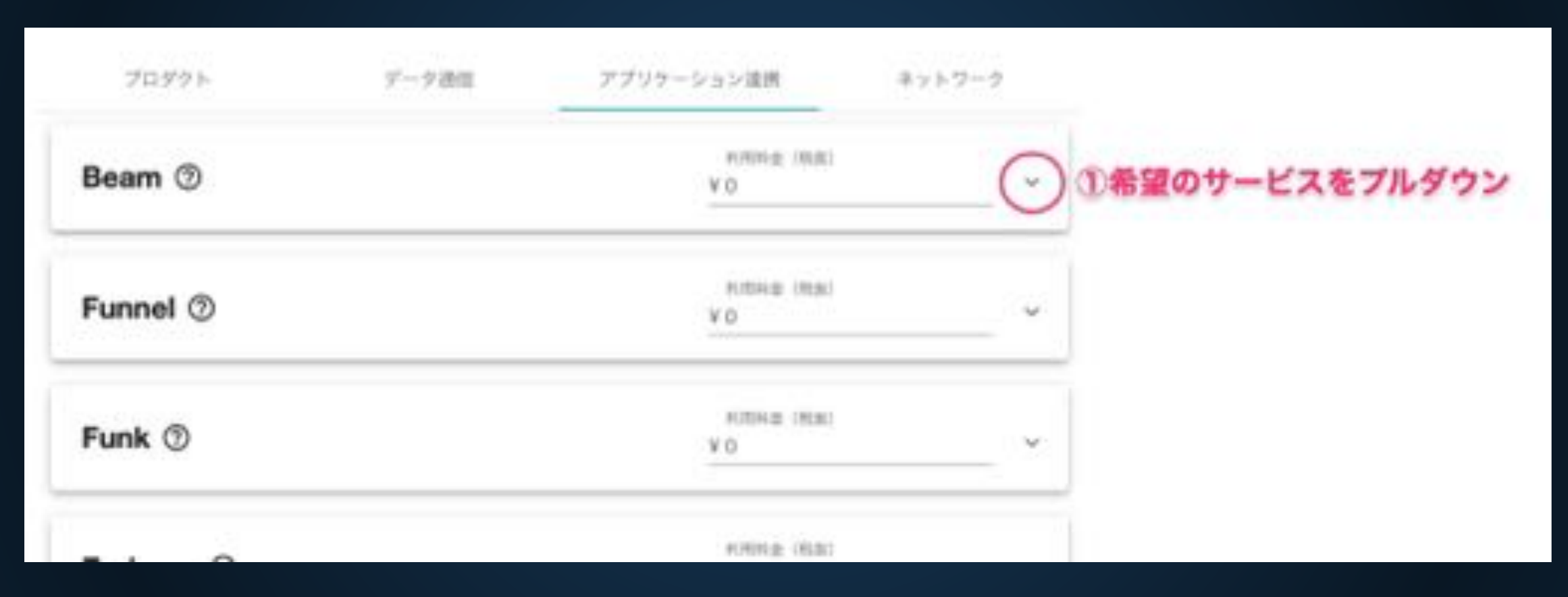

#### 操作手順 3 (Beam)

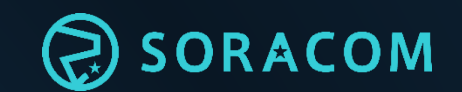

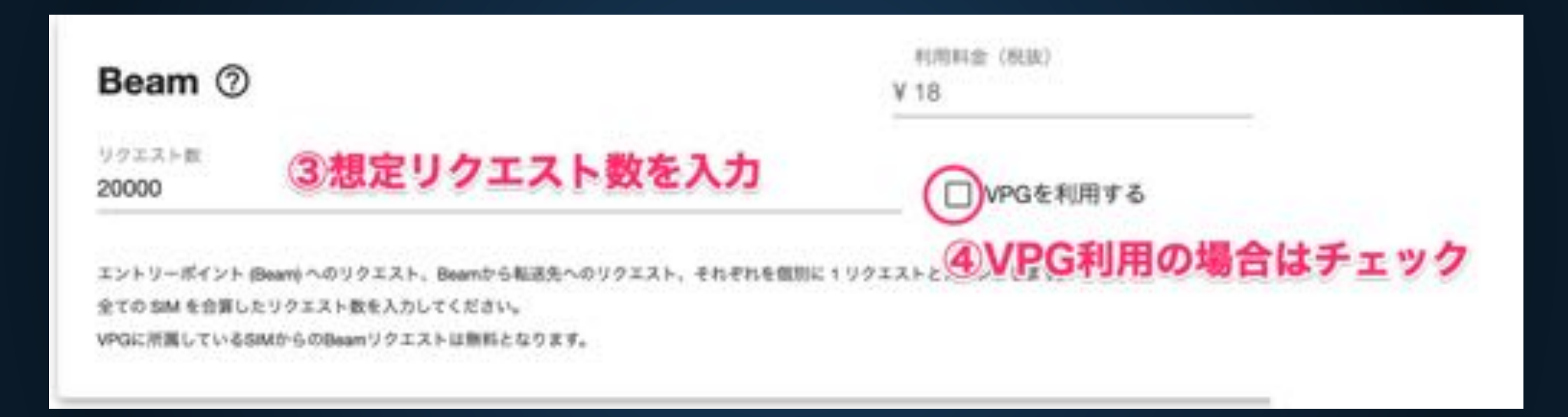

#### 操作手順 4 (Beam)

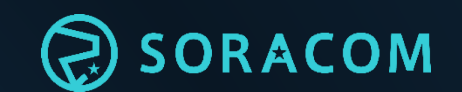

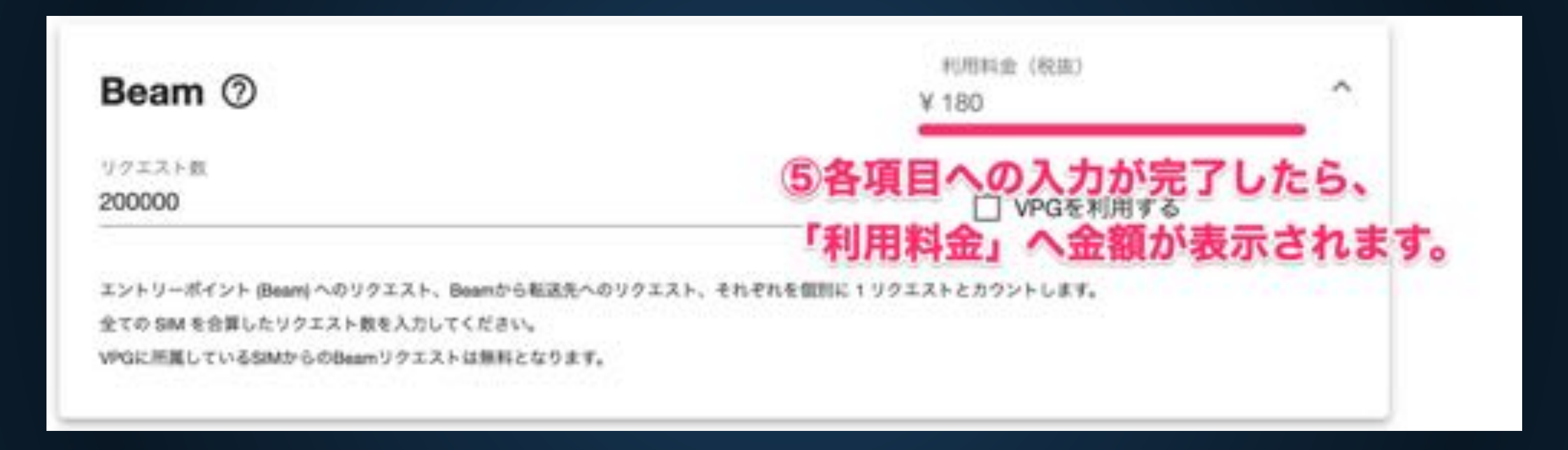

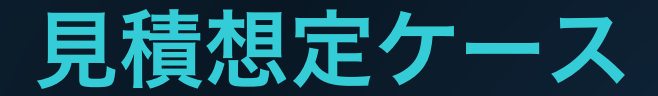

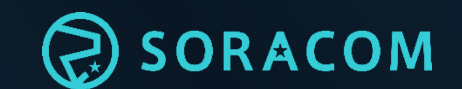

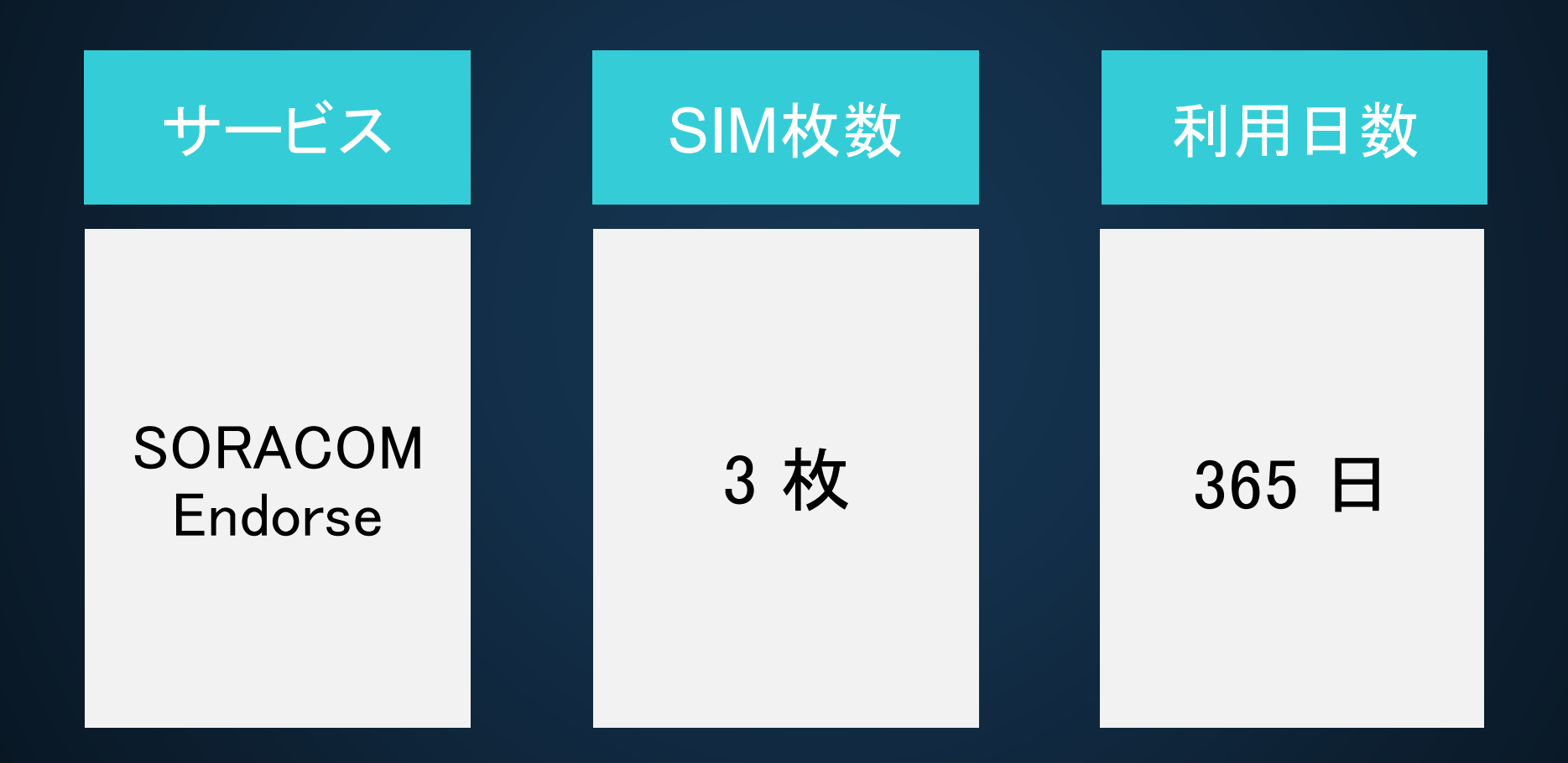

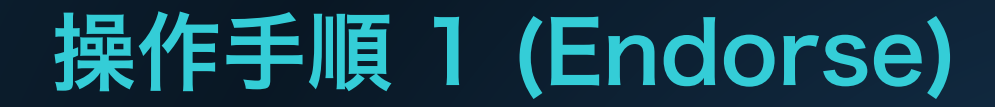

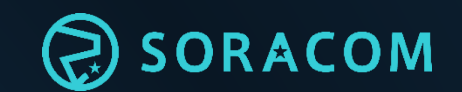

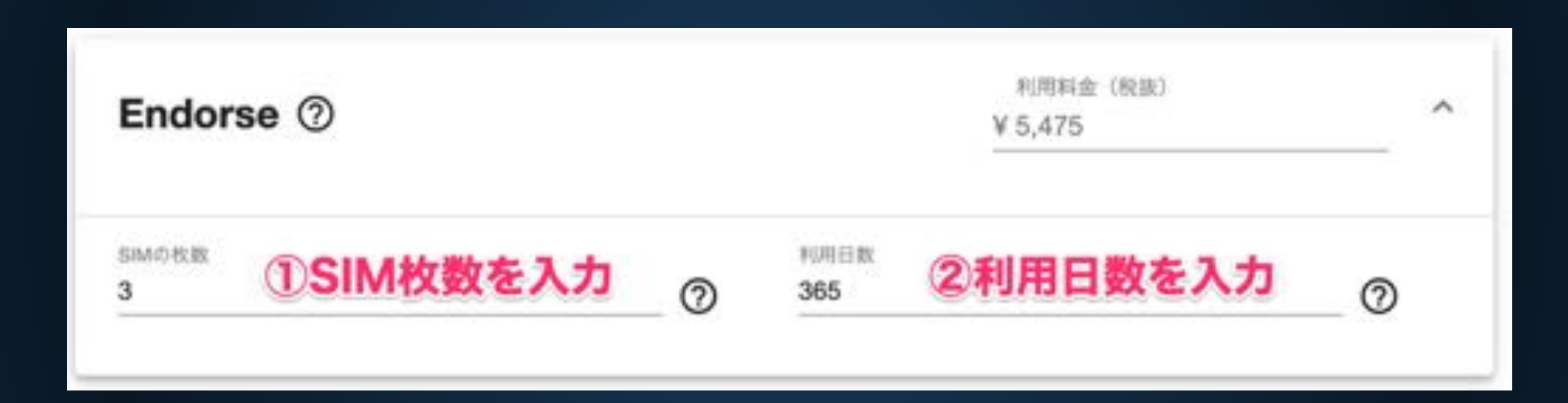

#### 操作手順 2 (Endorse)

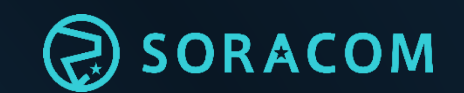

| Endorse ⑦   |   |             | 利用料金(税抜)<br>¥5,475 | ~          |
|-------------|---|-------------|--------------------|------------|
|             |   |             | ③各項目への             | 入力が完了したら、  |
| SIMの枚数<br>3 | 0 | 料用日数<br>365 | 「利用料金」             | へ金額が表示されます |

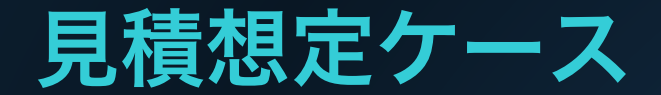

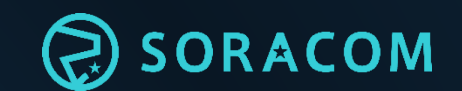

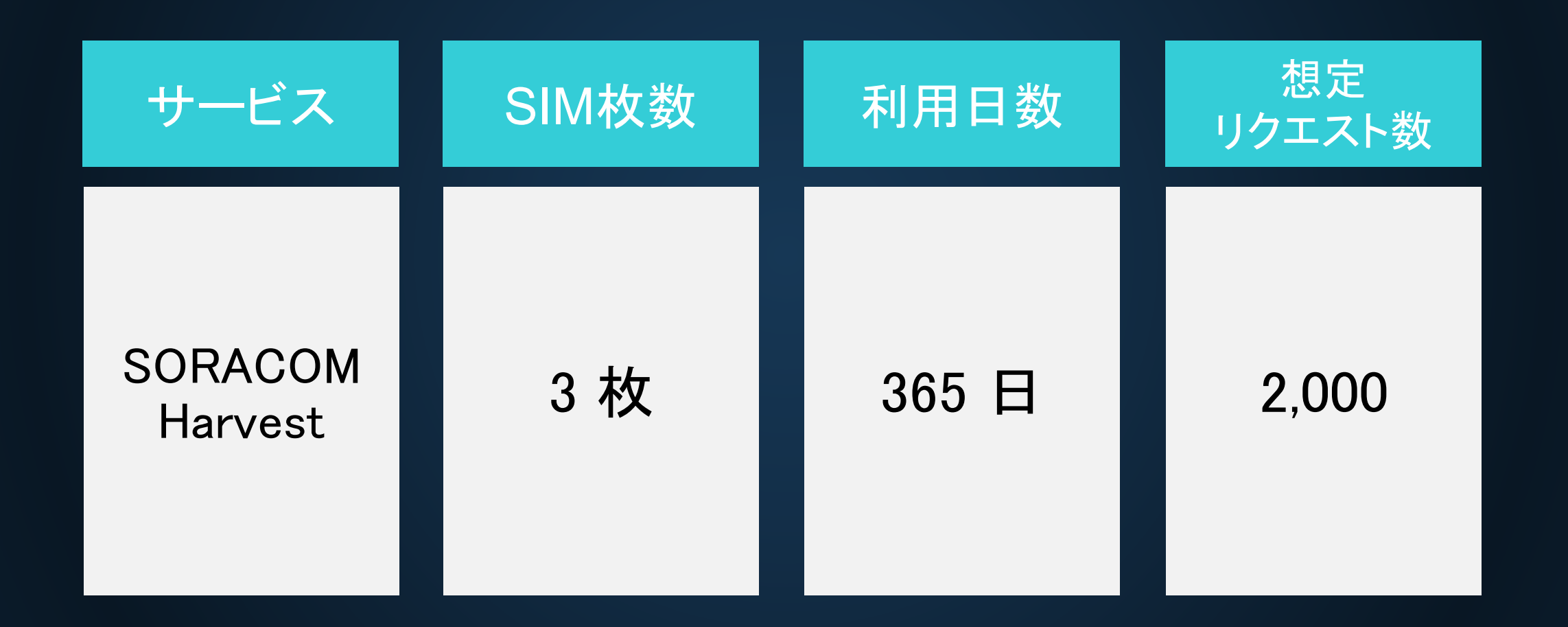

#### 操作手順 1 (Harvest)

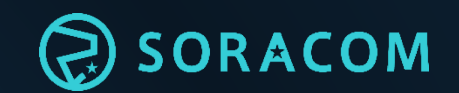

| Harvest ⑦                   | 利用料金(税数)<br>¥5,475     | ^ |
|-----------------------------|------------------------|---|
| ымの收缴<br><b>3</b>           | ①SIM枚数を入力              | 0 |
| 利用日数<br>365                 | ②利用日数を入力               | 0 |
| リクエスト数 (15MM,1日あたり)<br>2000 | ③リクエスト数(1SIM・1日あたり)を入力 | ୭ |

#### 操作手順 2 (Harvest)

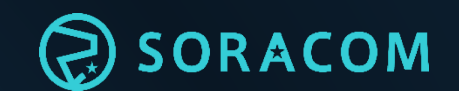

| Harvest ⑦           | 利用料金(税款)<br>¥ 5,475 |        |
|---------------------|---------------------|--------|
|                     | ④各項目への入力が完了した       | 5.     |
| SMORE 「利田料会」へ会議     |                     | れます。   |
| 3                   |                     | 100.00 |
| 利用日数                |                     |        |
| 365                 | 0                   |        |
| リクエスト数 (1SM, 1日あたり) |                     |        |
| 2000                | 0                   |        |

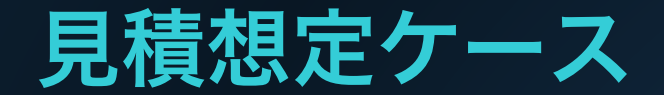

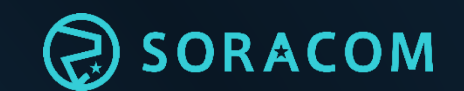

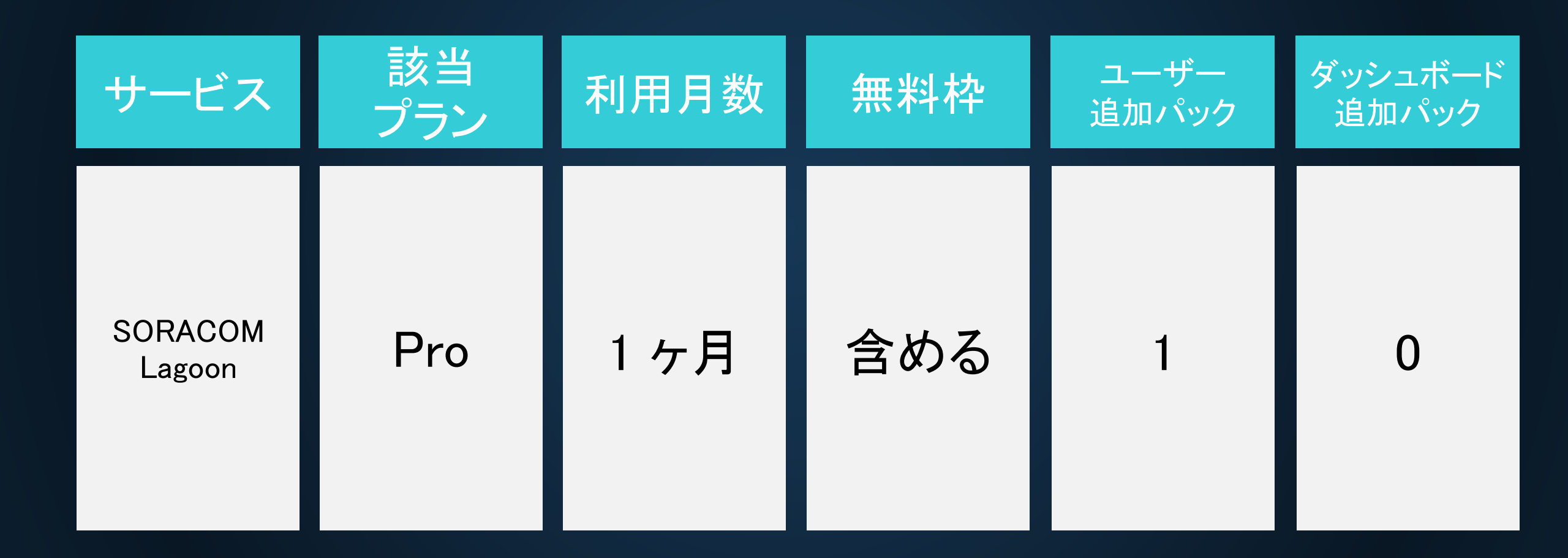

#### 操作手順 1 (Lagoon)

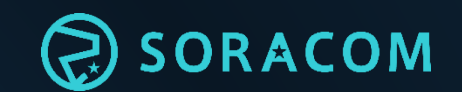

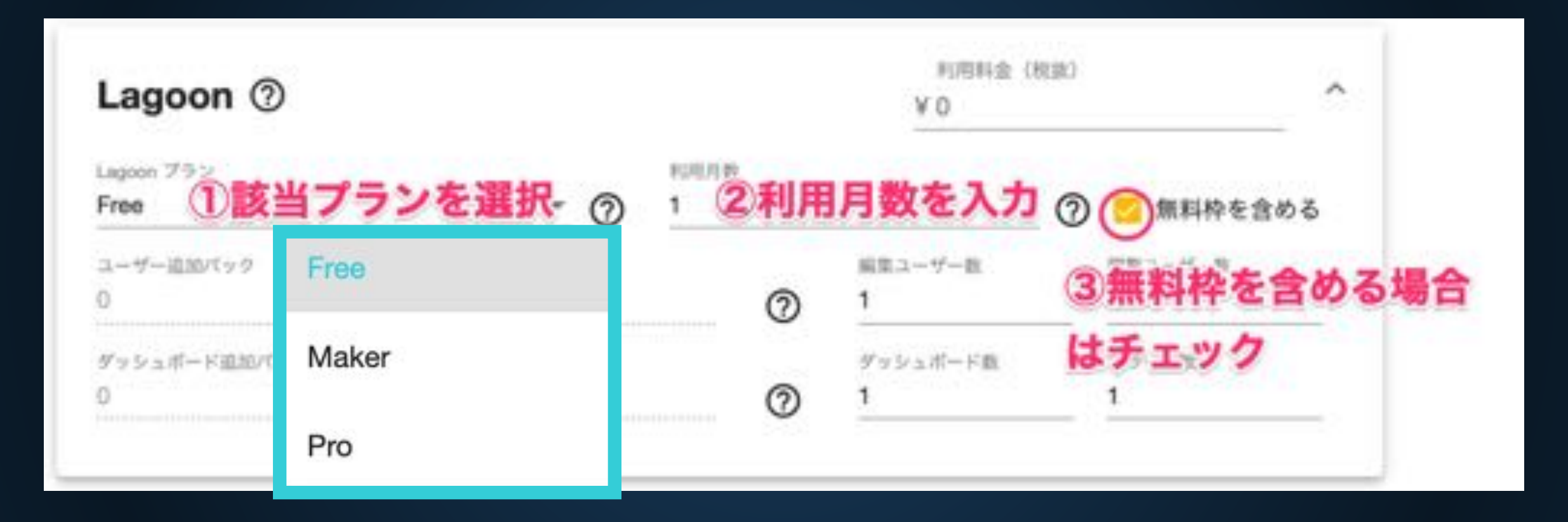

#### 操作手順 2 (Lagoon)

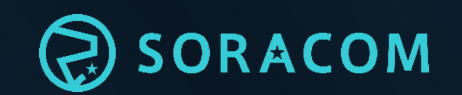

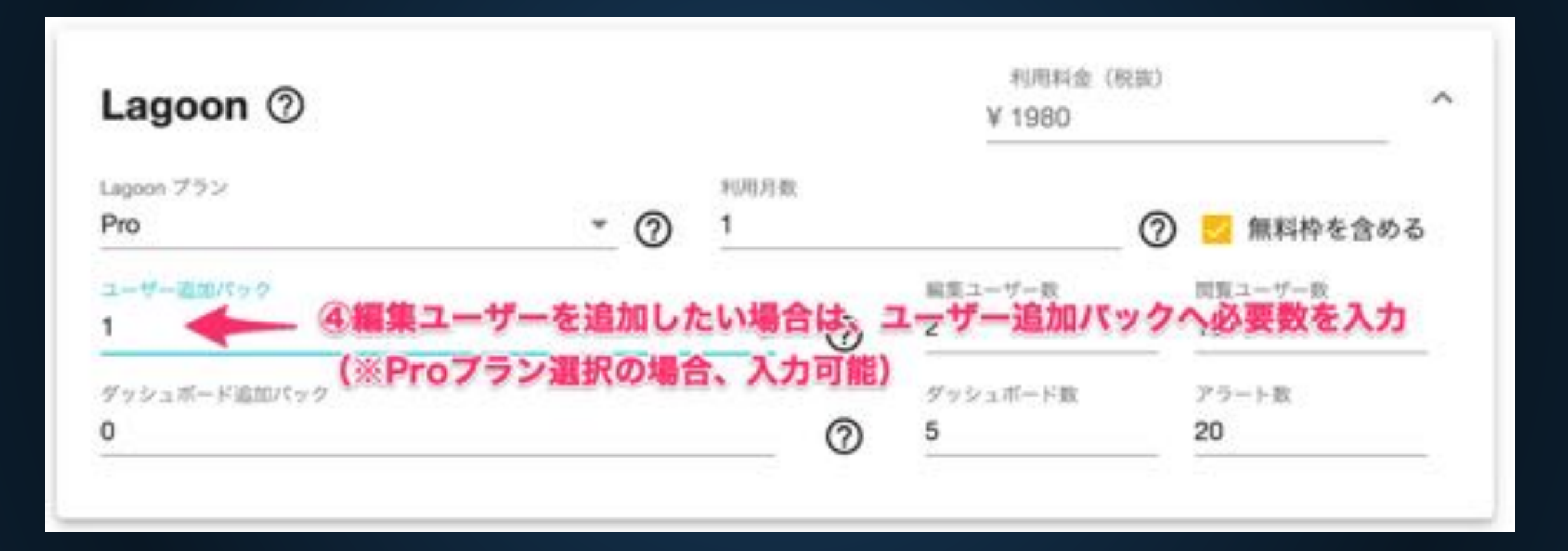

#### 操作手順 3 (Lagoon)

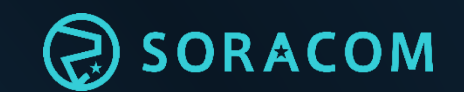

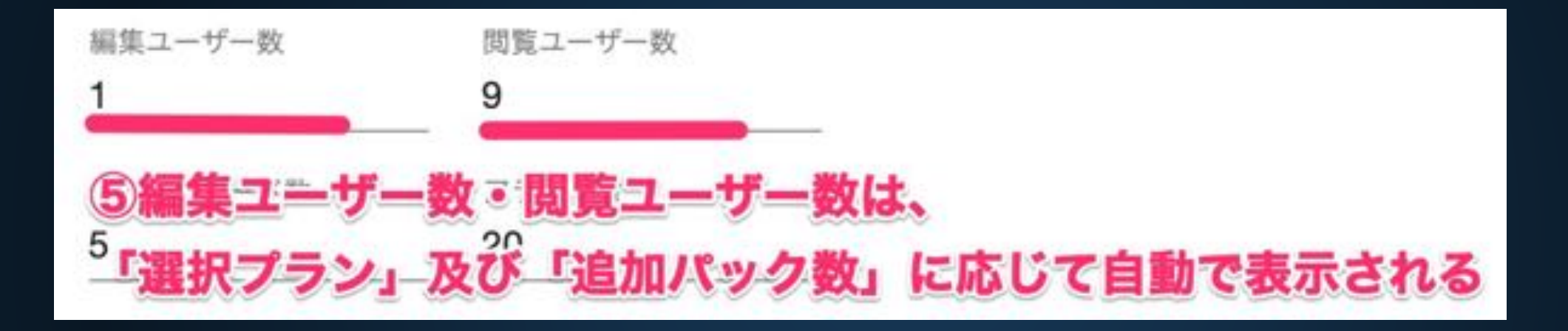

### 操作手順 4 (Lagoon)

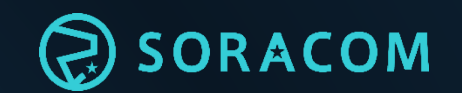

| Lagoon ⑦                          |         |           |     | 利用料金(<br>¥ 1980    | (税数) |                  | ^  |
|-----------------------------------|---------|-----------|-----|--------------------|------|------------------|----|
| Lagoon プラン<br>Pro                 | * @     | 利用月数<br>1 |     |                    | 0    | 🛃 無料枠を含める        | 5  |
| ユーザー追加パック<br>1                    |         |           | 0   | NE型ユーザー数<br>2      |      | 問題ユーザー政<br>13    |    |
| ダッシュボードmm/tyク<br>0 <u>(※Pro</u> こ | ボード数を追加 | したいは      | 合は、 | ダッシュボード数<br>ダッシュボー | 下追   | ァッート&<br>加バックへ必要 | 数を |

#### 操作手順 5 (Lagoon)

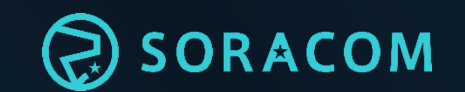

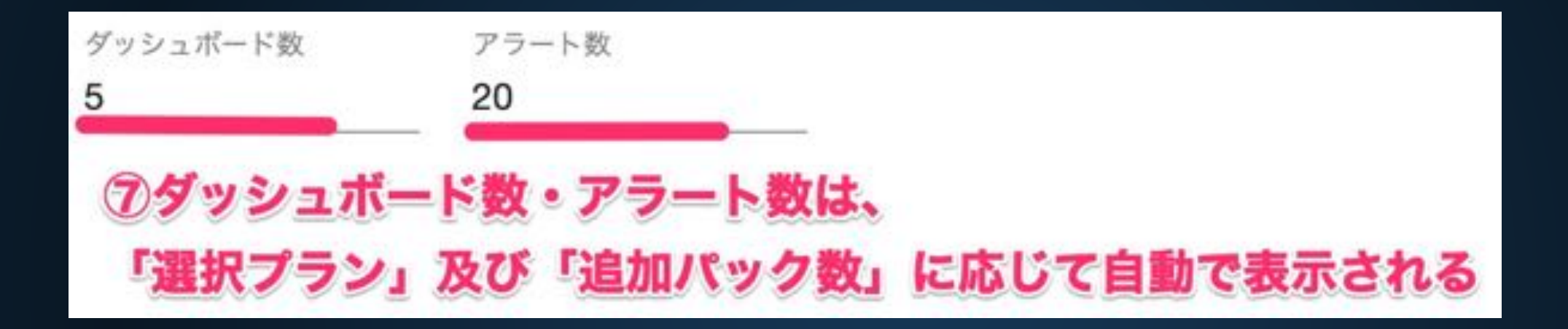

#### 操作手順 6 (Lagoon)

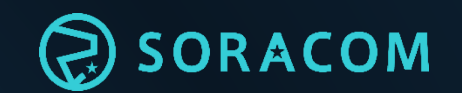

| Lagoon ⑦          |     |           |   | 利用料金(税約<br>¥ 1980  | °                          |
|-------------------|-----|-----------|---|--------------------|----------------------------|
| Lagoon ブラン<br>Pro | * @ | няяж<br>1 |   | ⑧各項目への             | の入力が完了したら、<br>② 無料枠を含める    |
| ユーザー追加パック<br>1    |     |           | 0 | <u>'利用料金」</u><br>2 | へ <u>金額</u> か表示されます。<br>13 |
| ダッシュボード追加パック      |     |           |   | ダッシュボード数           | アラート数                      |
| 0                 |     |           | 0 | 5                  | 20                         |

#### ※無料枠:ご利用開始月および翌月は無料

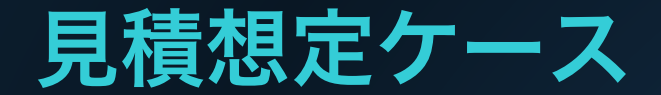

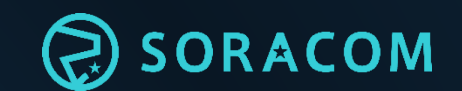

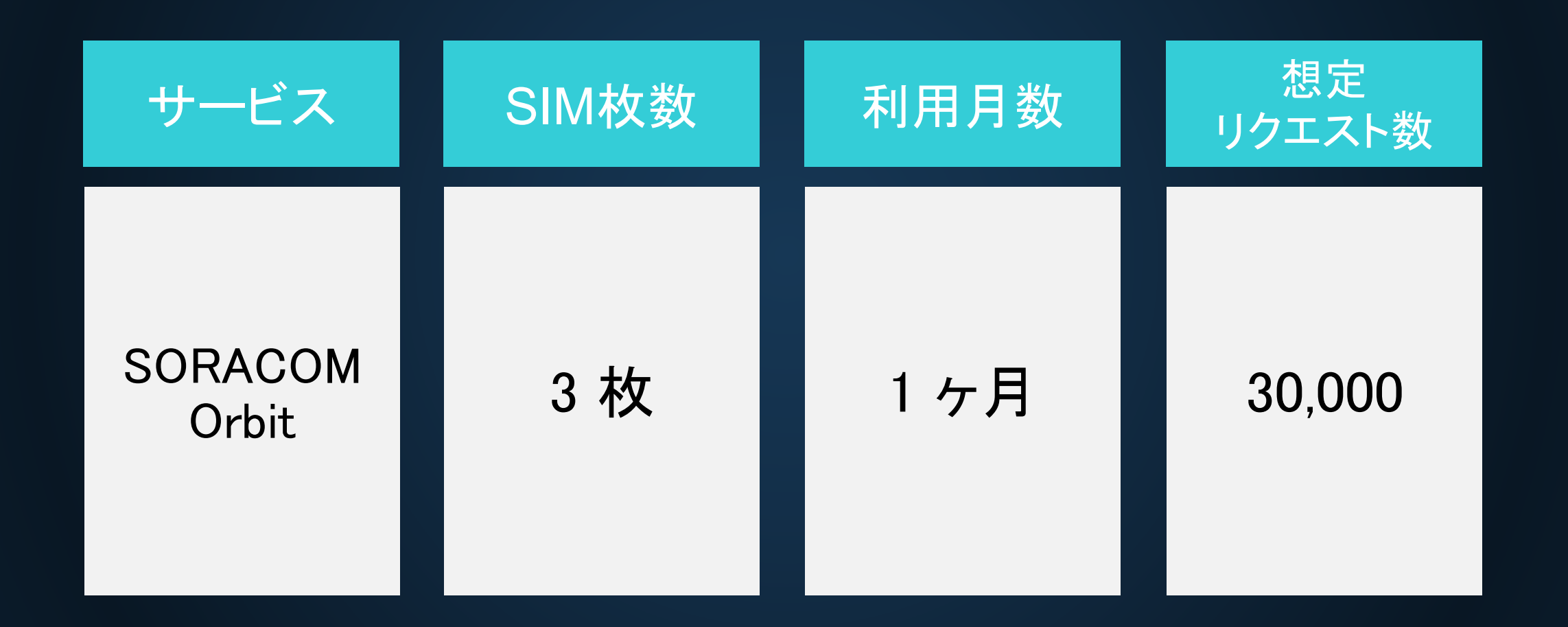

#### 操作手順 1 (Orbit)

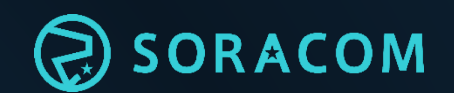

| Orbit ⑦                  | 利用料金 (税別)<br>¥ 120                                | ^ |
|--------------------------|---------------------------------------------------|---|
| SIM の枚数<br><b>3</b>      | ①SIM枚数を入力                                         | ? |
| 利用月数<br><b>1</b>         | 2利用日数を入力                                          | ? |
| 月あたりのリクエ<br><b>30000</b> | スト数の合計を入力してください<br><b> ③リクエスト数(1SIM・1月あたり)を入力</b> | ? |

#### 操作手順 2 (Orbit)

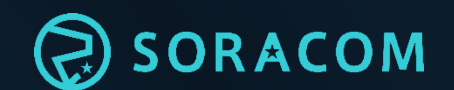

| Orbit ⑦                 | 利用料金 (税別)<br>¥ 120 |
|-------------------------|--------------------|
| SIM の枚数<br>3            | ④各項目への入力が完了したら、    |
| 利田日数                    | 「利用料金」へ金額が表示されます。  |
| 1                       | ?                  |
| 月あたりのリクエスト数の合計を入力してください |                    |
| 30000                   | $\bigcirc$         |

見積対象 (アプリケーション連携タブ)

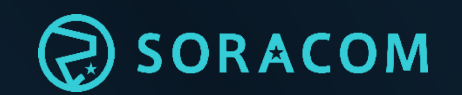

#### ▶見積可能なサービス

- SORACOM Beam / Funnel (データ転送支援サービス) https://soracom.jp/services/beam/price/ https://soracom.jp/services/funnel/price/
- SORACOM Funk (クラウドファンクションアダプタ) https://soracom.jp/services/funk/
- SORACOM Endorse (認証サービス) <u>https://soracom.jp/services/endorse/</u>
- SORACOM Harvest (データ収集/蓄積サービス) <u>https://soracom.jp/services/harvest/</u>
- SORACOM Lagoon (ダッシュボード作成/共有サービス) <u>https://soracom.jp/services/lagoon/</u>
- SORACOM Orbit (インラインプロセッシング) https://soracom.jp/services/orbit/

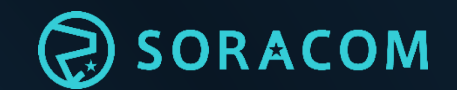

# 【ネットワーク】

ネットワークタブ について

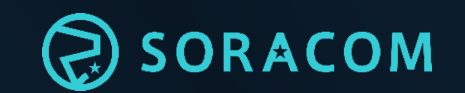

#### "ネットワーク"タブでは、 閉域網/遠隔監視サービス利用料の見積を行います。

#### ▶見積対象サービス (※各サービスの詳細は後述(P.74)へ記載)

- ・SORACOM VPG Type-E (閉域網等接続サービス)
- ・SORACOM VPG Type-F(閉域網等接続サービス)
- ・SORACOM Napter (オンデマンドリモートアクセス)
- ・SORACOM Peek (オンデマンドパケットキャプチャ)

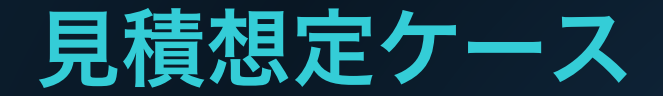

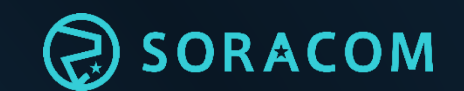

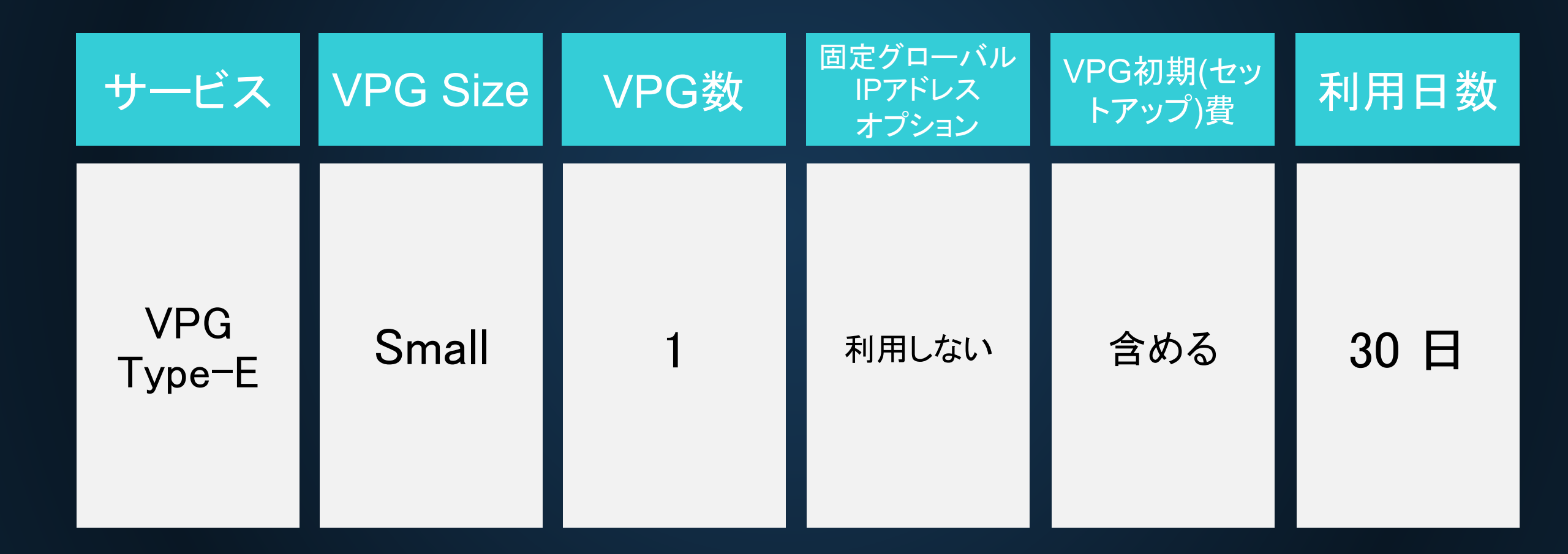

### 操作手順 1 (VPG Type-E)

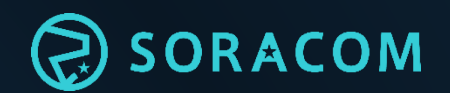

| プロダクト                                                                                | データ通信                | アプリケーション連携       | ネットワーク     |
|--------------------------------------------------------------------------------------|----------------------|------------------|------------|
| VPG Type-E ⑦                                                                         | セットアップ料金 (税別)<br>¥ 0 | 利用料金 (税別)<br>¥ 0 | ットワークタブを選択 |
| VPG Size<br>Small                                                                    |                      | •                | 0          |
| VPG の数<br>0                                                                          |                      |                  | 0          |
| <ul> <li>□ 固定グローバル IP アドレスオプシ</li> <li>✓ VPG の初期費用を含める 198 円 (和<br/>利用日本)</li> </ul> | ョンを利用する<br>税別)       |                  |            |
| 30<br>                                                                               |                      |                  | 0          |
|                                                                                      | セットアップ料金 (税別)        | 利用料金 (税別)        | <u>^</u>   |
| иго туре-г 💮                                                                         | ¥Ο                   | ¥Ο               |            |

## 操作手順 2 (VPG Type-E)

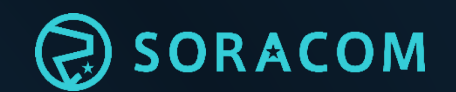

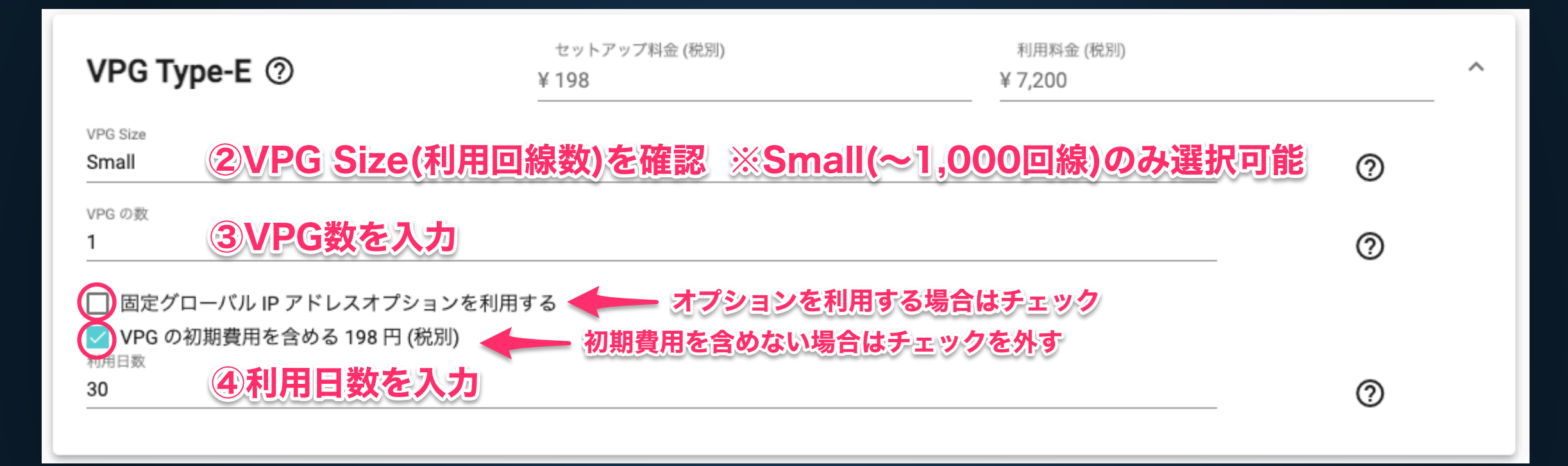

## 操作手順 2 (VPG Type-E)

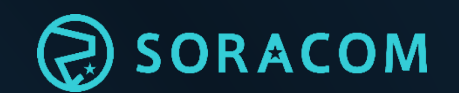

| VPG Type-E ⑦                                                             | セットアップ料金 (税別)<br>¥ 198    | 利用料金 (税別)<br>¥ 7,200 | ^          |
|--------------------------------------------------------------------------|---------------------------|----------------------|------------|
| VPG Size<br>Small                                                        | 5各項目の入力が完了したら             | 「セットアップ料金」           | および「利用料金」に |
| VPG の数<br>1                                                              | 金額が表示されます。                |                      | 0          |
| <ul> <li>固定グローバル IP アドレン</li> <li>VPG の初期費用を含める</li> <li>利用日数</li> </ul> | スオプションを利用する<br>198 円 (税別) |                      |            |
| 30                                                                       |                           |                      |            |

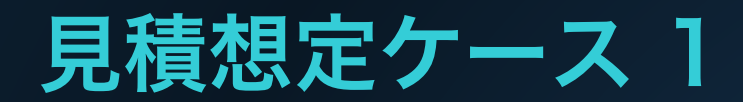

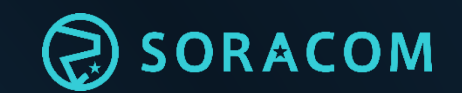

| サービス          | VPG Size | VPG数 | VPG<br>Peering数<br>(SORACOM Canal) | Virtual<br>Interface数<br>(SORACOM Direct) | VPG数<br>(SORACOM Door) |
|---------------|----------|------|------------------------------------|-------------------------------------------|------------------------|
| VPG<br>Type-F | Medium   | 1    | 1                                  | 0                                         | 0                      |

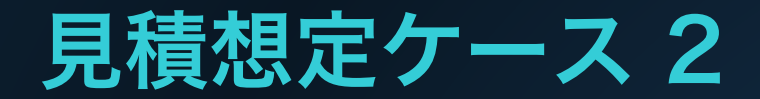

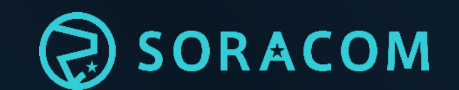

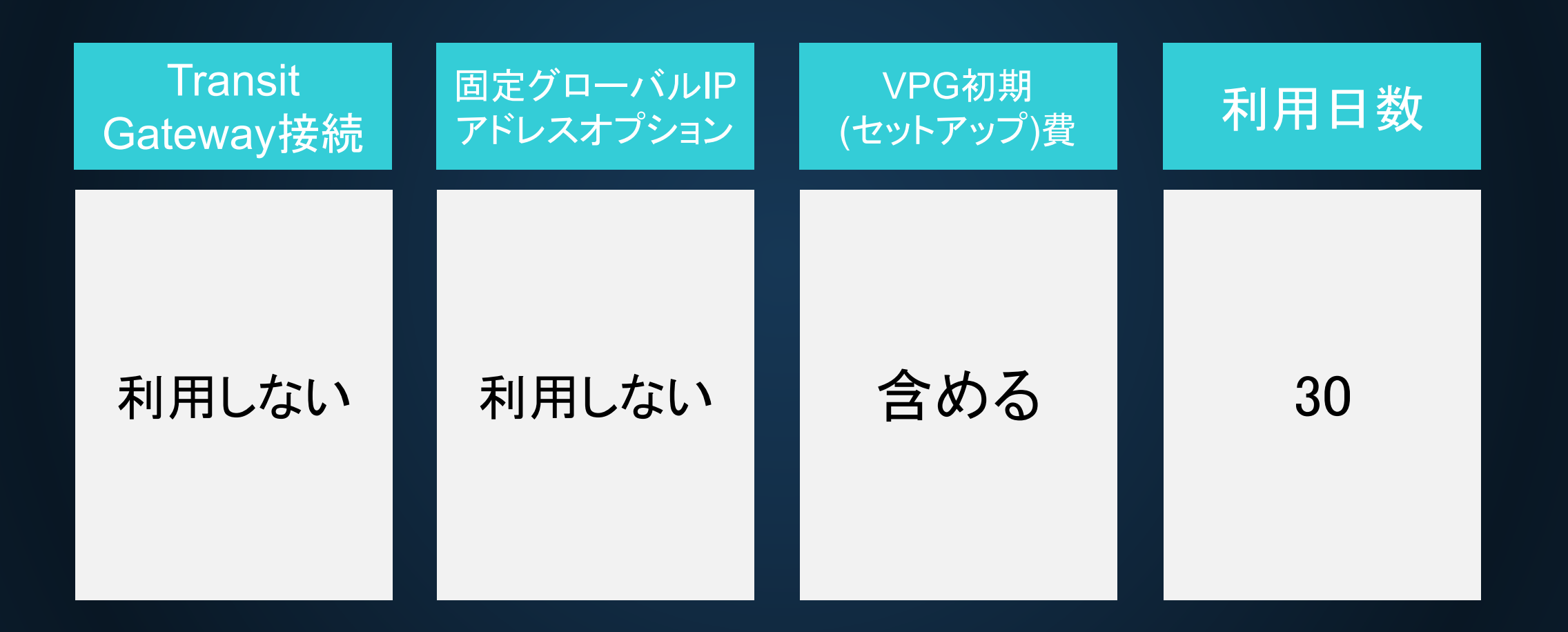

## 操作手順 1 (VPG Type-F)

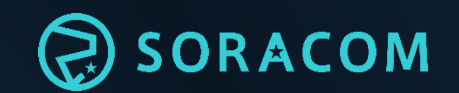

| VPG Type-F ⑦                                                                                                    | セットアップ料金 (税別)<br>¥ 980        | 利用料金 (税別)<br>¥ 72,000 | ^ |
|----------------------------------------------------------------------------------------------------|-------------------------------|-----------------------|---|
| Medium                                                                                                    | 利用回線数)を確認 ※Me                 | dium(~3,000回線) -      | 0 |
| VPG の数<br>1 <b>②VPG数を入</b> :                                                                                      | <b>力</b>                      |                       | 0 |
| VPC Peering の数 (SORACOM Canal)<br>1                                                                               | <sup>2</sup> G Peering数を入力(Ca | nal:AWSとの閉域網接続)       | 0 |
| Virtual Interface の数 (SORACOM Direct)<br>0                                                                        | rtual Interface数を入力           | (Direct:物理専用線接続)      | 0 |
| VPNの数 (SORACOM Door)<br>0                                                                                         | <sup>y</sup> G数を入力(Door:仮想専   | <b>身用線接続)</b>         | 0 |
| <ul> <li>□ Transit Gateway 接続を利用する</li> <li>□ 固定グローバル IP アドレスオプション</li> <li>✓ VPG の初期費用を含める 980 円 (税別)</li> </ul> | ンを利用する<br>初期費用を含めない場合         | はチェック<br>はチェックを外す     |   |
| 30 <b>⑥利用日数を</b> 2                                                                                                | <b>人力</b>                     |                       | 0 |

## 操作手順 1 (VPG Type-F)

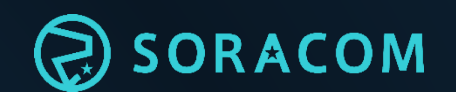

| VPG Type-F ⑦                          | セットアップ料金 (税別)<br>¥ 980 | 利用料金 (税別)<br>¥ 72,000 | ^      |
|---------------------------------------|------------------------|-----------------------|--------|
| VPG Size<br>Medium                    | ⑦各項目の入力が               | 完了したら「セットア            | ップ料金」の |
| VPG の数                                | および「利用料金               | 」に金額が表示されます           |        |
| 1                                     |                        |                       | 0      |
| VPC Peering の数 (SORACOM Canal)        |                        |                       | -      |
| 1                                     |                        |                       | 0      |
| Virtual Interface の数 (SORACOM Direct) |                        |                       |        |
| 0                                     |                        |                       | . 0    |
| VPN の数 (SORACOM Door)                 |                        |                       |        |
| 0                                     |                        |                       | 0      |
| 🔲 Transit Gateway 接続を利用する             |                        |                       |        |
| 固定グローバル IP アドレスオプションを利用               | する                     |                       |        |
| ✓ VPG の初期費用を含める 980 円 (税別)<br>利用日数    |                        |                       |        |
| 30                                    |                        |                       | 0      |

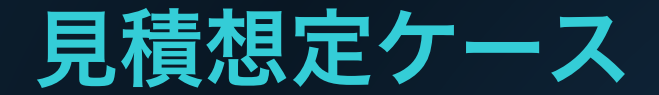

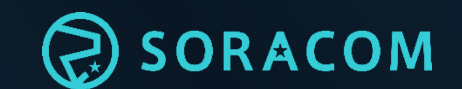

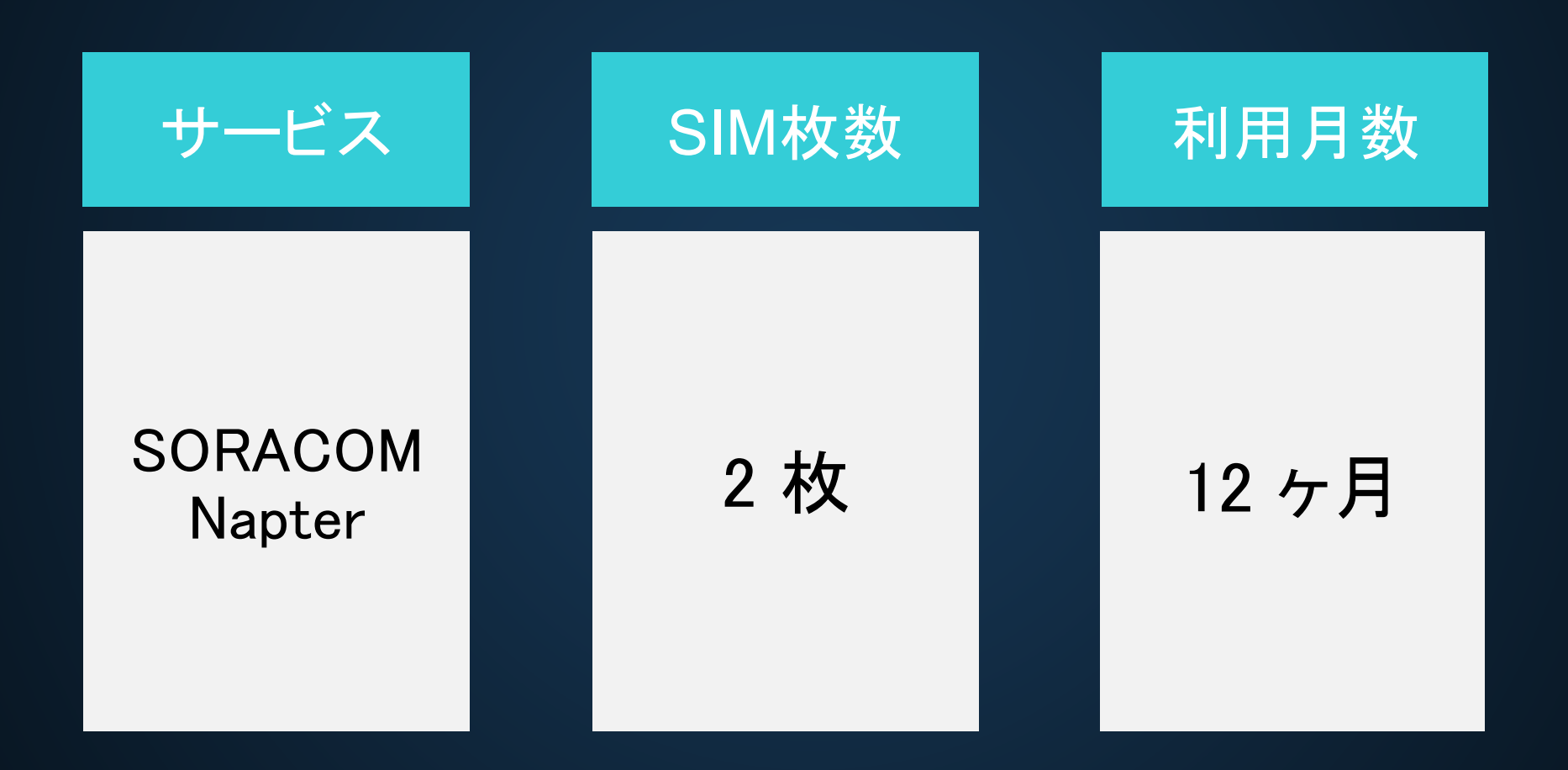

## 操作手順 1 (Napter)

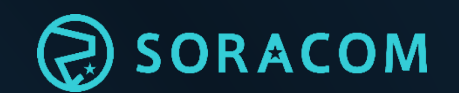

| Napter ⑦              |            | 利用料金(税抜)<br>¥ 3600 | ^ |
|-----------------------|------------|--------------------|---|
| SIMの松散<br>2           | ①SIMの枚数を入力 |                    | 0 |
| 利用する月数を入力してください<br>12 | ②利用月数を入力   |                    | 0 |

#### 操作手順 2 (Napter)

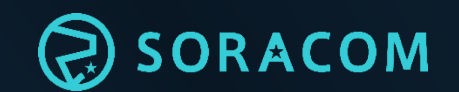

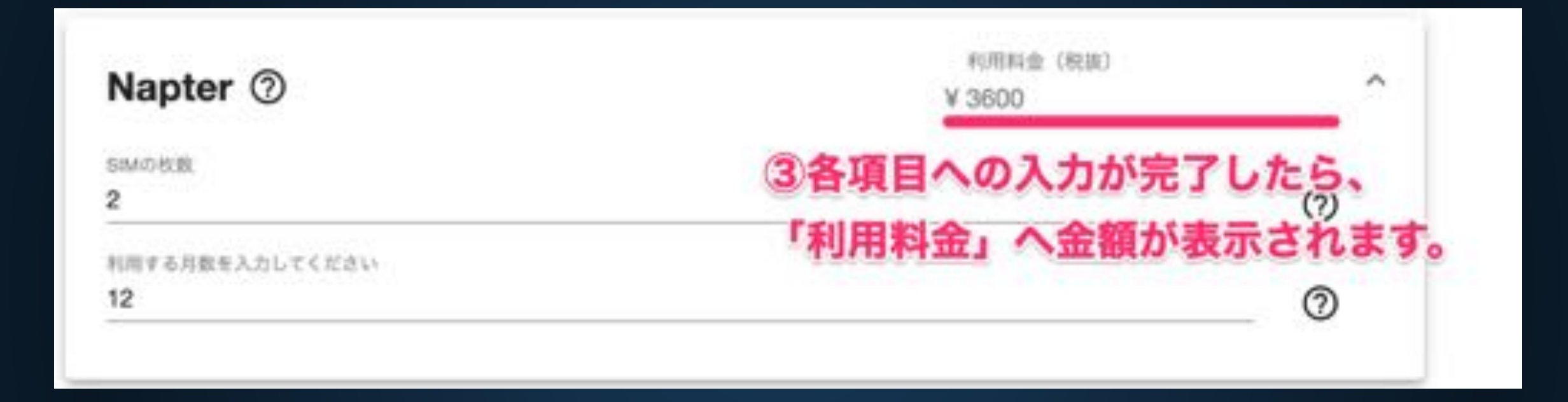

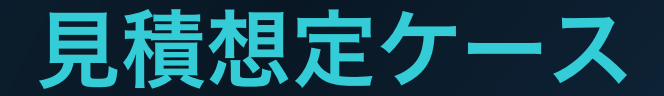

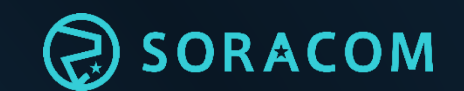

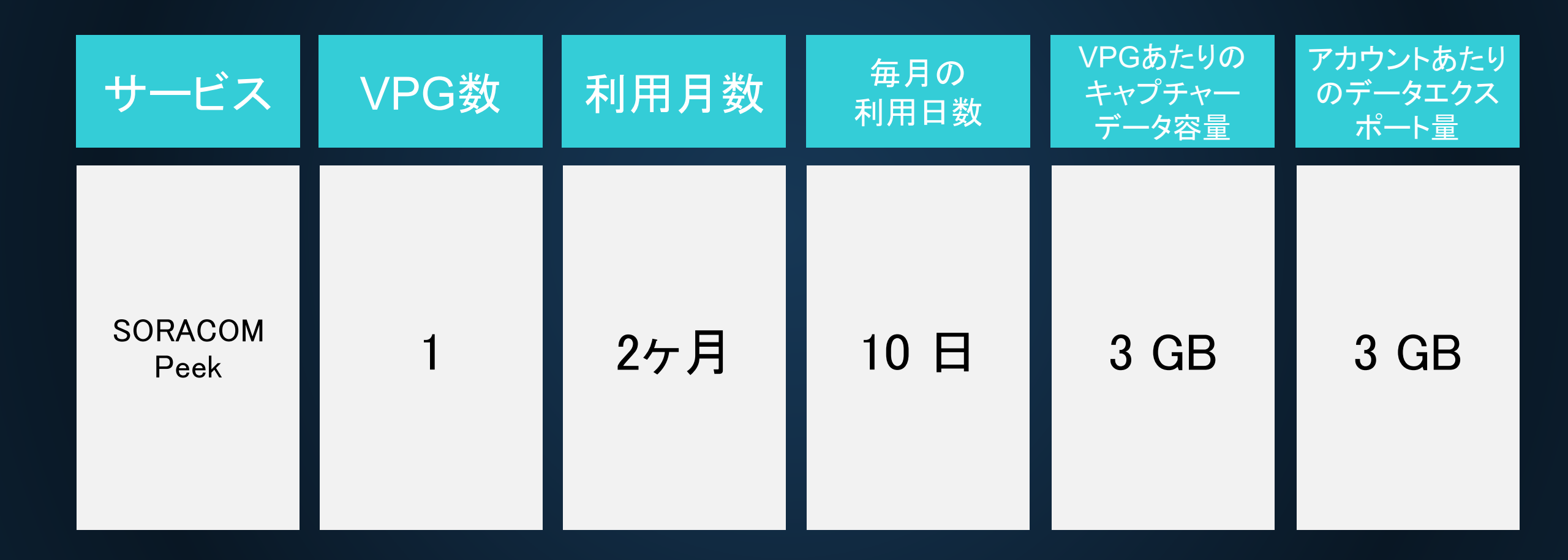

### 操作手順 1 (Peek)

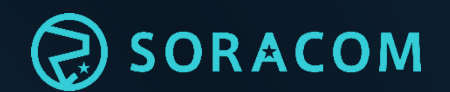

| Peek ⑦                                                                              |                                                     | 利用料金 (税別)<br>¥ 10000 | ^         |  |  |
|-------------------------------------------------------------------------------------|-----------------------------------------------------|----------------------|-----------|--|--|
| VPG の数<br>1                                                                         | ①VPG数を入力                                            |                      | 0         |  |  |
| 利用月数<br><b>2</b>                                                                    | ②利用月数を入力                                            |                      | 0         |  |  |
| 毎月の利用日数を入力し<br><b>10</b>                                                            | 3年月の利用日数を入力                                         |                      | ?         |  |  |
| VPG あたりのキャプチャーデータ容量 (GB) を入力してください 3 <b> 4 VPG あたりのキャプチャーデータ容量 (GB) を入力してください</b> 3 |                                                     |                      |           |  |  |
| 毎月のアカウントあたり<br><b>3</b>                                                             | のデータェクスポート量 (GB) を入力してください<br><b>5年月のアカウントあたりのう</b> | データエクスポート            | -量(GB)を入力 |  |  |
## 操作手順 2 (Peek)

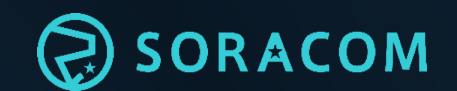

| Peek ⑦                                             | 利用料金 (税別)<br>¥ 10000 |
|----------------------------------------------------|----------------------|
| VPG の数<br>1                                        | 6各項目への入力が完了したら、      |
| 利用月数<br>2                                          |                      |
| 毎月の利用日数を入力してください<br>10                             |                      |
| VPG あたりのキャプチャーデータ容量 (GB) を入力してください<br><b>3</b><br> |                      |
| 毎月のアカウントあたりのデータエクスポート量 (GB) を入力してください<br>3<br>     | ?                    |

見積対象 (ネットワークタブ)

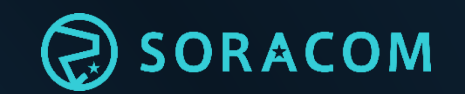

## ▶見積可能なサービス

- VPG Type-E https://soracom.jp/services/vpg/#feature1
- VPG Type-F
  - https://soracom.jp/services/vpg/#feature1
    - Canal (閉域網サービス: AWSプライベート接続) <u>https://soracom.jp/services/canal/</u>
    - Direct (閉域網サービス:物理 専用線接続) <u>https://soracom.jp/services/direct/</u>
    - Door (閉域網サービス: 仮想 専用線接続) <u>https://soracom.jp/services/door/</u>
- SORACOM Napter (オンデマンドリモートアクセス) https://soracom.jp/services/napter/
- SORACOM Peek (オンデマンドパケットキャプチャ) https://soracom.jp/services/peek/

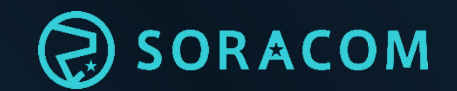

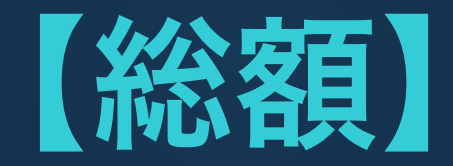

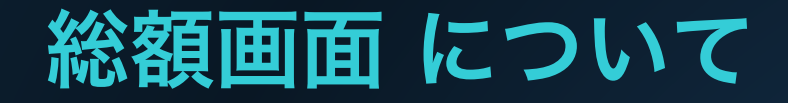

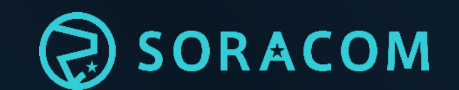

"総額"画面では、 各タブごとに必要項目を入力後に総額が税込・税 抜金額で表示されます。
郵送を選択する場合、請求書の送付数を指定できます。また見積書のメール送付が可能です。

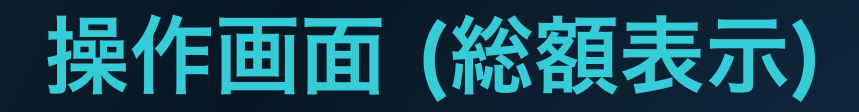

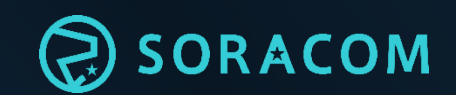

| プロデクト               | F-288              | アプリケーション道理         | 3159-5   | 総額                                                                                                    | 各タブ毎に必要項目の入力・選択が<br>完了後、画面右横の"鰓額"に<br>粉体(粉込の豊田が表示されます。 |
|---------------------|--------------------|--------------------|----------|----------------------------------------------------------------------------------------------------|--------------------------------------------------------|
| プロダクト ③             | 7119748#<br>¥852   | 891 (952)<br>¥ 930 | ~        | ¥ 1,782                                                                                                    | 1,858                                                  |
| R.R.                | - ©                | 0+26260            | Ф атрани | - 201000.00<br>- 800-2010<br>- 800-2010<br>- 800 | AND DESCRIPTION AND AND AND AND AND AND AND AND AND AN |
| BURADOM AV SM/D - F | pland サイズナノ(アータ通信) | 6a) 18             | 1 I      | 8127123813                                                                                                    | C-5108.081                                             |
| 884:010             |                    |                    |          | Reat.                                                                                                    | 6                                                      |
|                     |                    |                    |          |                                                                                                    |                                                        |

## 操作画面 (郵送選択・見積書メール送付)

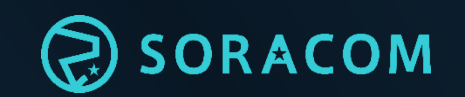

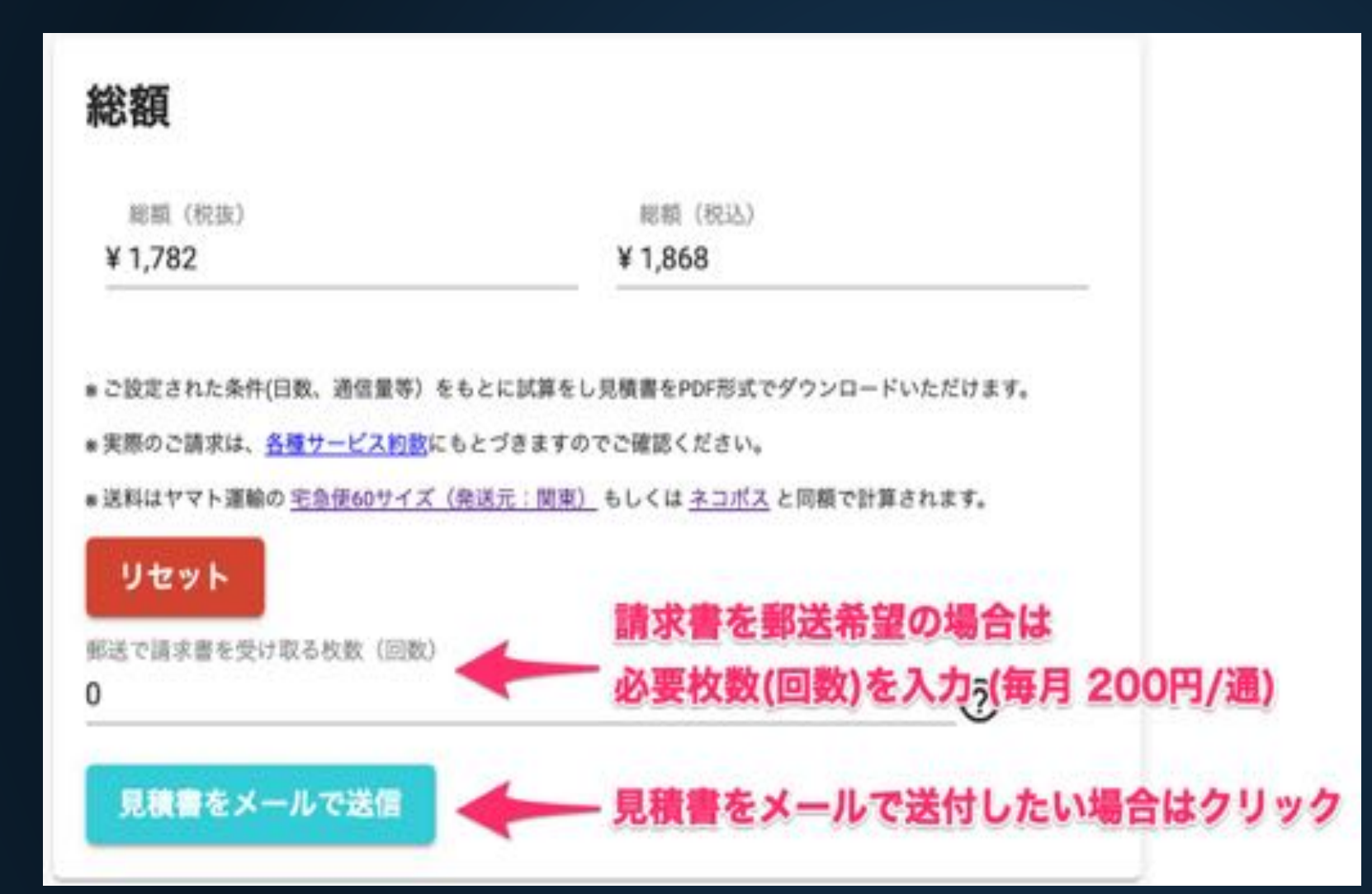

※見積作成ツールではプロダクト・ サービスの発注は出来ず、見積書 の作成のみ可能です。

発注方法につきましては次スライド へご案内がございます。

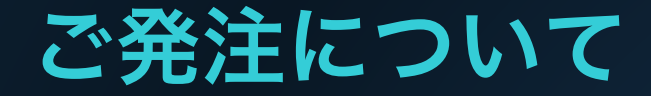

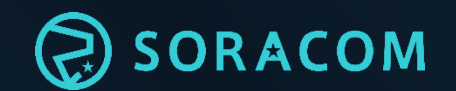

- ご発注はソラコムユーザーコンソールから発注いただけます。(注文書での 発注は出来ません)
- 発注を行うには、事前にソラコムアカウントの発行が必要となります。

《 SORACOMアカウントの作成 》

https://dev.soracom.io/jp/start/console/#account

- •ご発注方法は下記よりご確認ください。
  - 《SIM/その他商品の発注方法》

https://dev.soracom.io/jp/start/console/#order